# ECOS<u>u</u>T

# Руководство по настройке и эксплуатации управляющих клапанов для систем очистки воды

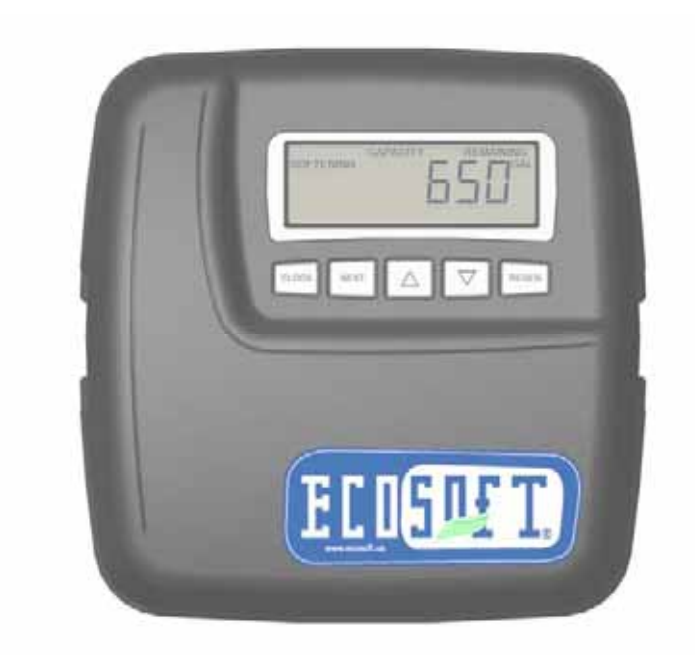

# Модели: ECOSOFT<sup>®</sup> WS1 CG, WS1.25 CG, WS1.5 CG, WS2L CG

| Содержание:                                     | стр |
|-------------------------------------------------|-----|
| ОСНОВНЫЕ ХАРАКТЕРИСТИКИ УПРАВЛЯЮЩИХ КЛАПАНОВ    | 2   |
| НАЗНАЧЕНИЕ И РЕЖИМЫ РАБОТЫ УПРАВЛЯЮЩЕГО КЛАПАНА | 6   |
| ИНФОРМАЦИЯ ДЛЯ ПОЛЬЗОВАТЕЛЯ                     | 7   |
| ИНФОРМАЦИЯ ДЛЯ ПРОГРАММИРОВАНИЯ                 | 9   |
| РЕЖИМ ПРОГРАММИРОВАНИЯ 1. НАСТРОЙКА СИСТЕМЫ     | 10  |
| РЕЖИМ ПРОГРАММИРОВАНИЯ 2. НАСТРОЙКА УМЯГЧИТЕЛЯ  | 12  |
| РЕЖИМ ПРОГРАММИРОВАНИЯ 2. НАСТРОЙКА ФИЛЬТРА     | 16  |
| РЕЖИМ ПРОГРАММИРОВАНИЯ 3. ДАННЫЕ И УСТАНОВЩИКА  | 20  |
| ДИАГНОСТИКА РАБОТЫ УПРАВЛЯЮЩЕГО КЛАПАНА         | 21  |
| ЖУРНАЛ РАБОТЫ УПРАВЛЯЮЩЕГО КЛАПАНА              | 22  |
| ВОЗМОЖНЫЕ НЕИСПРАВНОСТИ И МЕТОДЫ ИХ УСТРАНЕНИЯ  | 23  |
| ИНСТРУКЦИЯ ПО УСТАНОВКЕ АЛЬТЕРНАТОРА TWIN       | 25  |
| ЧЕРТЕЖИ УЗЛОВ КЛАПАНА                           | 27  |
| ГАРАНТИЙНЫЙ ТАЛОН                               | 32  |

### ОСНОВНЫЕ ХАРАКТЕРИСТИКИ УПРАВЛЯЮЩИХ КЛАПАНОВ

# Управляющий клапан ECOSOFT® WS1 CG

|                                           | Таблица                                         |
|-------------------------------------------|-------------------------------------------------|
| Характеристики и условия<br>эксплуатации  | WS1 CG                                          |
| Вход/выход                                | 1"                                              |
| Количество стадий регенерации             | 5                                               |
| Материал клапана                          | норил                                           |
| Пропускная способность клапана            |                                                 |
| - в рабочем режиме                        | 6,13 м <sup>3</sup> /час                        |
| (включая байпас, потери давления 1 атм)   |                                                 |
| - в режиме взрыхления                     | 6,13 м <sup>3</sup> /час                        |
| (включая байпас, потери давления 1,7 атм) |                                                 |
| Рабочее давление                          | 1,4-8,6                                         |
| Рабочая температура                       | 4-43°C                                          |
| Регенерация                               | Прямоточная/противоточная                       |
| Счетчик                                   |                                                 |
| ТОЧНОСТЬ                                  | ±5%                                             |
| расходомер                                | 0 - 6,13 м <sup>3</sup> /час                    |
| диапазон фильтроцикла                     | 0,1 – 2000 м <sup>3</sup>                       |
| интегратор                                | 1 – 99,999 мз                                   |
| Размеры:                                  |                                                 |
| Центральная труба                         | 1"                                              |
| Слив                                      | 3/4" или 1"                                     |
| Рассольная линия                          | 3/8 или 1/2"                                    |
| Диаметр горловины корпуса фильтра         | 2 <sup>1</sup> / <sub>2</sub> "                 |
| Высота (от горловины корпуса фильтра)     | 7 3/8"                                          |
| Macca                                     | 2 кг                                            |
| Электропитание                            | 220 В, 50 Гц-12В, 500мА                         |
| Применение к корпусам:                    |                                                 |
| фильтров (диаметр)                        | 6-22"                                           |
| умягчителей (диаметр)                     | 6-22"                                           |
| Продолжительность стадий регенерации:     |                                                 |
| 1. Взрыхление -1 -е (противоток)          | 1-120 мин                                       |
| 2. Регенерация (прямоток)                 | 1-120 мин                                       |
| 3. Взрыхление - 2-е (противоток)          | 1-180 мин                                       |
| 4. Промывка (прямоток)                    | 1-180 мин                                       |
| 5. Наполнение бака-солерастворителя       | в соответствии с программой                     |
| (очищенной водой)                         |                                                 |
| 6. Рабочий режим                          | 1-480 мин                                       |
| Совместимость с реагентами                | Хлорид натрия, хлорид калия, перманганат калия, |
|                                           | бисульфит натрия, гидроксид натрия, соляная     |
|                                           | кислота, хлор и хлорамины                       |

| Характеристики и условия                  | WS1.25 CG                                       |  |
|-------------------------------------------|-------------------------------------------------|--|
| эксплуатации                              |                                                 |  |
| Вход/выход                                | 1 1/4"                                          |  |
| Количество стадий регенерации             | 5                                               |  |
| Материал клапана                          | норил                                           |  |
| Пропускная способность клапана:           |                                                 |  |
| - в рабочем режиме                        | 8,0 м <sup>3</sup> /час                         |  |
| (включая байпас, потери давления 1 атм)   |                                                 |  |
| - в режиме взрыхления                     | 7,2 м <sup>3</sup> /час                         |  |
| (включая байпас, потери давления 1,7 атм) |                                                 |  |
| Рабочее давление                          | 1,4-8,6                                         |  |
| Рабочая температура                       | 4-38°C                                          |  |
| Регенерация                               | Прямоточная                                     |  |
| Счетчик                                   |                                                 |  |
| точность                                  | ±5%                                             |  |
| расходомер                                | 0 - 8 м³/час                                    |  |
| диапазон фильтроцикла                     | 0,1 — 2000 м <sup>3</sup>                       |  |
| интегратор                                | 1 – 99,999 мз                                   |  |
| Размеры:                                  |                                                 |  |
| Центральная труба                         | 1 1/4"                                          |  |
| Слив                                      | 3/4" или 1"                                     |  |
| Рассольная линия                          | 3/8 или 1/2"                                    |  |
| Диаметр горловины корпуса фильтра         | 2'/2"                                           |  |
| Высота (от горловины корпуса фильтра)     | 7 3/8"                                          |  |
| Масса                                     | 2 кг                                            |  |
| Электропитание                            | 220 В, 50 Гц-12В, 500мА                         |  |
| Применение к корпусам:                    |                                                 |  |
| фильтров (диаметр)                        | 6-24"                                           |  |
| умягчителей (диаметр)                     | 6-22"                                           |  |
| Продолжительность стадий регенерации:     |                                                 |  |
| 1. Взрыхление -1 -е (противоток)          | 1-120 мин                                       |  |
| 2. Регенерация (прямоток)                 | 1-120 мин                                       |  |
| 3. Взрыхление - 2-е (противоток)          | 1-180 мин                                       |  |
| 4. Промывка (прямоток)                    | 1-180 мин                                       |  |
| 5. Наполнение бака-солерастворителя       | в соответствии с программой                     |  |
| (очищенной водой)                         |                                                 |  |
| 6. Рабочий режим                          | 1-480 мин                                       |  |
| Совместимость с реагентами                | Хлорид натрия, хлорид калия, перманганат калия, |  |
|                                           | бисульфит натрия, гидроксид натрия, соляная     |  |
|                                           | кислота, хлор и хлорамины                       |  |

Таблица 2

|                                                                    | Таблиц                                          |
|--------------------------------------------------------------------|-------------------------------------------------|
| Характеристики и условия                                           | WS1.5 CG                                        |
| эксплуатации                                                       |                                                 |
|                                                                    | 1.5"                                            |
| Бланирство сталий рагонорании                                      | 5                                               |
| Материал илалана                                                   | <u>боцга</u>                                    |
| Попускиза способность кладана:                                     | Оронза                                          |
|                                                                    | $14.5 \mathrm{m}^3/\mathrm{mac}$                |
| - в расочем режиме<br>(рипочая байдас, потори дардония 1 этм)      | 14,5 M /4ac                                     |
| (включая байнас, потери давления татм)<br>- в режиме взрыхления    | 11 <i>Aw<sup>3</sup>/</i> uac                   |
| - в режиме ворыхления<br>(рипочая байдас, потори дардония 1.7 этм) | 11, <del>1</del> 11,140                         |
| (включая байнас, потери давления т, г атм)<br>Рабоцов парпоние     | 1 /-8 6                                         |
| гаоочее давление<br>Рабоная томпоратира                            | 1;4-0,0<br>/_/2°C                               |
| Гарочая температура                                                |                                                 |
| Геленерация<br>Спотник                                             | Прикуп                                          |
|                                                                    | LE0/                                            |
|                                                                    | 15%                                             |
|                                                                    | 0 - 14,5  M / 400                               |
| диапазон фильтроцикла                                              | 0,02 – 2000 M                                   |
| Интегратор                                                         | 1 – 99 999 M3                                   |
| Размеры:                                                           | 41/ 11                                          |
| центральная труба                                                  | 1 72                                            |
|                                                                    | 1 /4                                            |
| Рассольная линия                                                   | 3/4                                             |
| диаметр горловины корпуса фильтра                                  | 4                                               |
| Высота (от горловины корпуса фильтра)                              | /,5 <sup>*</sup>                                |
| Macca                                                              | 9,5 KF                                          |
| Электропитание                                                     | 220 В, 50 Г ц-12В, 500мА                        |
| I Ірименение к корпусам:                                           |                                                 |
| фильтров (диаметр)                                                 | 6-24"                                           |
| умягчителеи (диаметр)                                              | 6-22"                                           |
| Продолжительность стадии регенерации:                              | 4.400                                           |
| 1. ВЗРЫХЛЕНИЕ -1 -е (ПРОТИВОТОК)                                   | 1-120 МИН                                       |
| 2. Регенерация (прямоток)                                          | 1-120 МИН                                       |
| 3. ВЗРЫХЛЕНИЕ - 2-е (ПРОТИВОТОК)                                   | 1-180 МИН                                       |
| 4. Промывка (прямоток)                                             | 1-180 мин                                       |
| э. наполнение бака-солерастворителя                                | в соответствии с программои                     |
| (очищеннои водои)                                                  | 4 400                                           |
| <ul> <li>в. гарочии режим</li> </ul>                               | 1-480 МИН                                       |
| Совместимость с реагентами                                         | Хлорид натрия, хлорид калия, перманганат калия, |
|                                                                    | оисульфит натрия, хлор и хлорамины              |

# Управляющий клапан ECOSOFT<sup>®</sup> WS2L CG

|                                                                            | Таблица                                                                            |  |
|----------------------------------------------------------------------------|------------------------------------------------------------------------------------|--|
| Характеристики и условия<br>эксплуатации                                   | WS2L CG                                                                            |  |
| Вход/выход                                                                 | 2"                                                                                 |  |
| Количество стадий регенерации                                              | 5                                                                                  |  |
| Материал клапана                                                           | бронза                                                                             |  |
| Пропускная способность клапана:                                            |                                                                                    |  |
| - в рабочем режиме                                                         | 17 м <sup>3</sup> /час                                                             |  |
| (включая байпас, потери давления 1 атм)                                    |                                                                                    |  |
| - в режиме взрыхления                                                      | 11,3м <sup>3</sup> /час                                                            |  |
| (включая байпас, потери давления 1,7 атм)                                  |                                                                                    |  |
| Рабочее давление                                                           | 1,4-8,6                                                                            |  |
| Рабочая температура                                                        | 4-43°C                                                                             |  |
| Регенерация                                                                | Прямоточная                                                                        |  |
| Счетчик                                                                    |                                                                                    |  |
| точность                                                                   | ±5%                                                                                |  |
| расходомер                                                                 | 3,4 - 17,4 м <sup>3</sup> /час                                                     |  |
| диапазон фильтроцикла                                                      | 0,02 – 2000 м <sup>3</sup>                                                         |  |
| интегратор                                                                 | 1 – 99 999 мз                                                                      |  |
| Размеры:                                                                   |                                                                                    |  |
| Центральная труба                                                          | 1 <sup>1</sup> / <sub>2</sub> "                                                    |  |
| Слив                                                                       | 1 <sup>1</sup> / <sub>4</sub> ''                                                   |  |
| Рассольная линия                                                           | 3/4"                                                                               |  |
| Диаметр горловины корпуса фильтра                                          | 4"                                                                                 |  |
| Высота (от горловины корпуса фильтра)                                      | 7,5"                                                                               |  |
| Macca                                                                      | 11,8 кг                                                                            |  |
| Электропитание                                                             | 220 В, 50 Гц-12В, 500мА                                                            |  |
| Применение к корпусам:                                                     |                                                                                    |  |
| фильтров (диаметр)                                                         | 12-30"                                                                             |  |
| умягчителей (диаметр)                                                      | 12-24"                                                                             |  |
| Продолжительность стадий регенерации:                                      |                                                                                    |  |
| 1. Взрыхление -1 -е (противоток)                                           | 1-120 мин                                                                          |  |
| 2. Регенерация (прямоток)                                                  | 1-120 мин                                                                          |  |
| 3. Взрыхление - 2-е (противоток)                                           | 1-180 мин                                                                          |  |
| 4. Промывка (прямоток)                                                     | 1-180 мин                                                                          |  |
| <ol> <li>Наполнение бака-солерастворителя<br/>(очищенной водой)</li> </ol> | в соответствии с программой                                                        |  |
| 6. Рабочий режим                                                           | 1-480 мин                                                                          |  |
| Совместимость с реагентами                                                 | Хлорид натрия, хлорид калия, перманганат калия, бисульфит натрия, хлор и хлорамины |  |

### Назначение и режимы работы управляющего клапана

Автоматический управляющий клапан является центральной частью системы очистки воды и обеспечивает управление всеми режимами работы системы путем перенаправления потока воды в нужном направлении во время работы (фильтрации) и регенерации системы.

Автоматические управляющие клапана ECOSOFT® WS выполнены из стеклонаполненного пластика (WS1, WS125) или бронзы (WS15, WS2). Управляющий клапан устойчив к воздействию большого числа реагентов, используемых для регенерации и очистки. Клапан имеет инжектор, регулирующий расход регенерационного раствора. Управляющий клапан также контролирует расход воды во время прямой промывки и взрыхления, наполнения бака для приготовления регенерационного раствора.

Управляющий клапан разработан для обеспечения высокой производительности в режимах «Работа» и «Взрыхление». Активация процедуры регенерации может производиться «по объему» (после очистки заданного объема воды) и/или «по времени» (в заданный день и час).

Благодаря энергонезависимой памяти при отключении электропитания сохраняются все настройки клапана. Текущее время сохраняется при отсутствии электропитания не менее 2 часов.

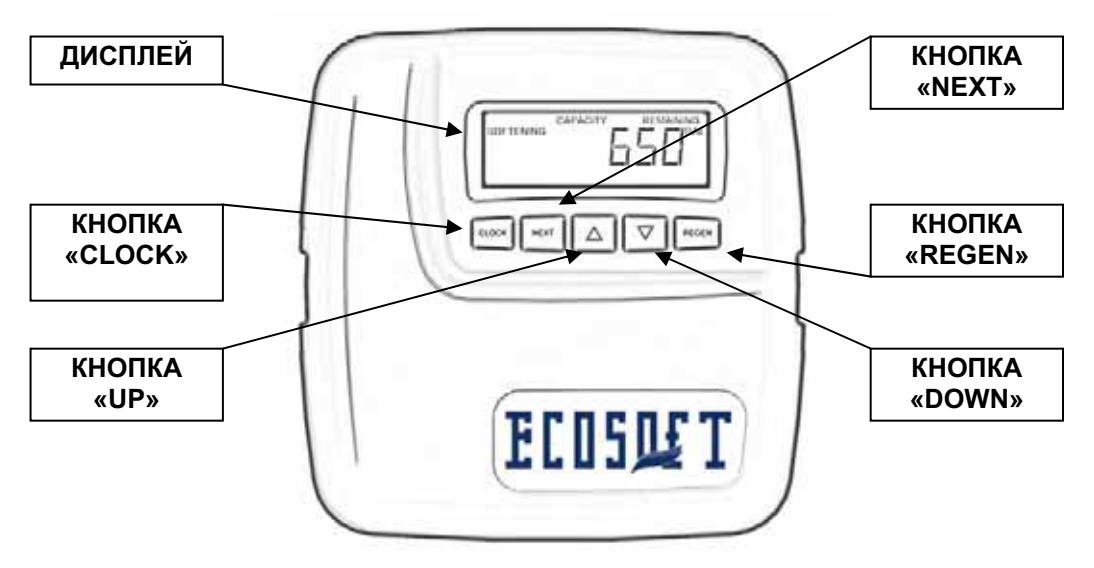

В комплект поставки управляющего клапана входят такие компоненты:

- 1. Клапан
- 2. Счетчик воды или заглушка гнезда счетчика
- 3. Ограничитель потока наполнения бака для приготовления регенерационного раствора (B.L.F.C.) или заглушка.
- 4. Ограничитель потока дренажной линии (D.L.F.C.) и монтажный фитинг.
- 5. Монтажные фитинги.
- 6. Блок питания (24VDC)
- 7. Верхний и нижний дренажный колпачки
- 8. Байпасный вентиль (опция)

Bo время работы возможны системы режима работы три дисплея. Выбор режима производится кнопки нажатием «NEXT». В первом режиме отображается текущее время. Bo втором – число дней ближайшей ДΟ регенерации системы или оставшееся для обработки количество воды (м3). В третьем режиме отображается текущий расход обработанной воды, проходящей через систему.

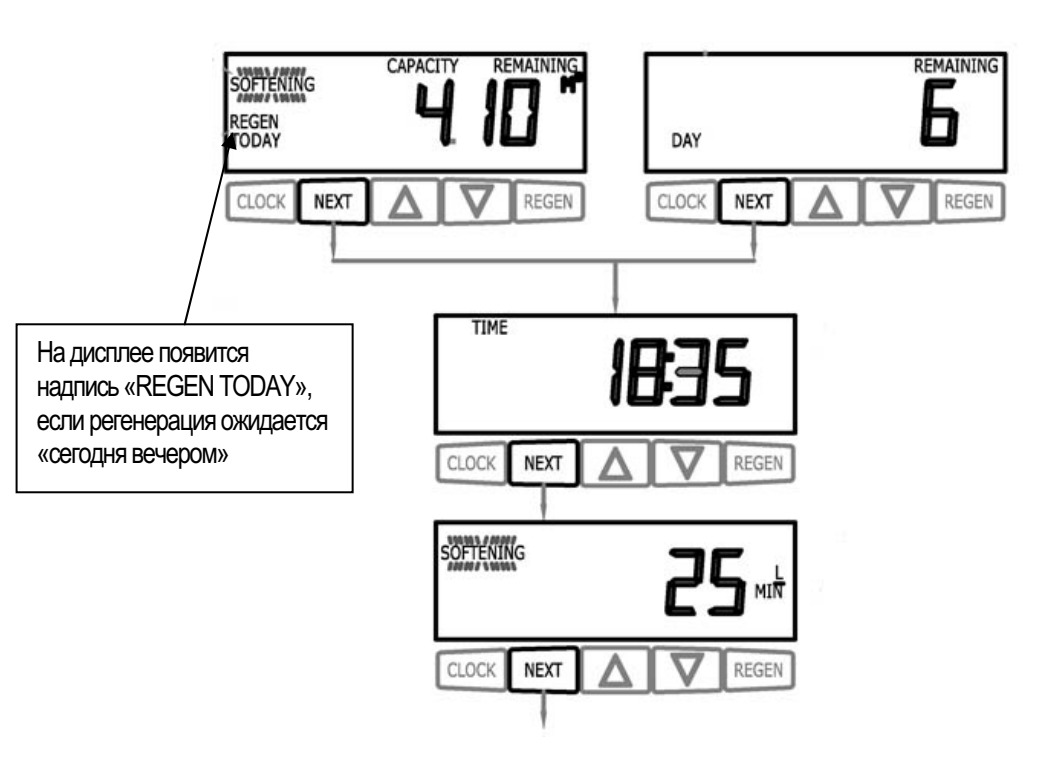

Режимы можно просматривать в любом порядке.

Если систему перевели на Регенерацию в установленное время начала регенерации, то на дисплее появится надпись «REGEN TODAY» (Регенерация сегодня вечером).

Когда происходит обработка воды (т.е. вода протекает через систему), на дисплее высвечивается надпись «Softening» (умягчение) или «Filtering» (фильтрация).

#### Режим Регенерации

Обычно система настроена на проведение Регенерации во время, когда потребляется наименьшее количество воды (например, в 2 часа ночи). Если потребуется вода, в то время как система регенерируется, в водопровод поступит неочищенная вода.

В начале регенерации системы дисплей перейдет в режим отображения информации о текущей стадии режима Регенерации и времени до ее окончания. Система автоматически проходит все стадии Регенерации и перенастроится на подачу очищенной воды после завершения Регенерации.

### Ручная Регенерация

Иногда необходимо провести регенерацию раньше, чем система автоматически начнет ее. Обычно это называется Ручная Регенерация.

Для того, чтобы провести отложенную

На дисплее появится надпись «REGEN TODAY», если регенерация ожидается «сегодня вечером»

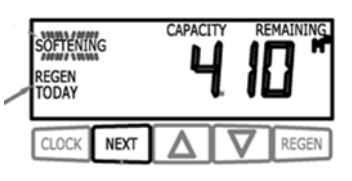

регенерацию в установленное время, нажмите кнопку «REGEN», если в Условии начала регенерации (шаг 11S) установлено «NORMAL» или «NORMAL +on 0». На дисплее появиться надпись «REGEN TODAY». Если в Условии начала регенерации (шаг 11S) установлено «on 0», то активация режима отложенной регенерации в установленное время (REGEN TODAY) невозможно.

Для немедленного начала Ручной Регенерации необходимо нажать кнопку «REGEN» и удерживать ее в течение 3 секунд. Отменить режим немедленной Ручной Регенерации нельзя. Если в баке для приготовления регенерационного раствора нет соли, перед началом Регенерации заполните его и подождите минимум 2 часа.

Иногда необходимо провести две регенерации системы в сутки, а затем вернуться к нормальной частоте регенерации. Это возможно, если выбраны опции регенерации NORMAL или NORMAL+on0 в меню настройки работы умягчителя или меню настройки фильтра. Для этого необходимо:

- 1. Нажать кнопку REGEN. При этом на дисплее начнет мигать надпись REGEN TODAY.
- 2. Нажать и удерживать кнопку REGEN в течении трех секунд, когда начнется регенерация.

Клапан проведет регенерацию, а затем еще одну в установленное время.

#### Установка текушего времени

Время суток, отображаемое на дисплее клапана является важным элементом, влияющим на нормальную работу системы. Необходимо следить за тем, чтобы время на дисплее всегда соответствовало реальному времени суток. Для того, чтобы установить текущее время, необходимо провести следующие операции:

|       | <u>Шаг 1U.</u> Нажмите кнопку «CLOCK».                                                                                                    |
|-------|----------------------------------------------------------------------------------------------------|
|       | <u>Шаг 2U.</u> Установите <i>Текущее Время (часы)</i> , используя кнопки ▼<br>и ▲.<br>Нажмите кнопку «NEXT» для перехода к шагу 3U.                                                                                 |
|       | <u>Шаг ЗU.</u> Установите <i>Текущее Время (минуты)</i> , используя<br>кнопки ▼ и ▲. Нажмите кнопку «NEXT» для выхода из режима<br>«Установка текущего времени» или «REGEN», чтобы вернуться<br>к предыдущему шагу. |
| режим |                                                                                                    |

#### Отсутствие электроэнергии

После отсутствия электроэнергии не более 2 часов, система автоматически скорректирует свои установки. Если электроэнергия отсутствовала дольше, необходимо переустановить текущее время, о чем свидетельствует его мерцание.

#### Сообщения об ошибках

Если на дисплее появляется надпись «ERROR» и код ошибки, свяжитесь с местным дилером.

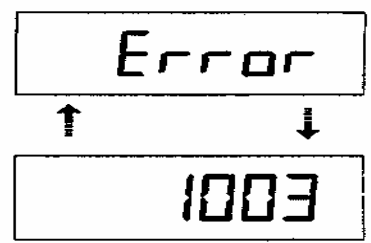

8

### ИНФОРМАЦИЯ ДЛЯ ПРОГРАММИРОВАНИЯ

# Внимание! Программирование управляющего клапана должно осуществляться только специализированным персоналом!

Управляющий клапан имеет 4 уровня программирования и 2 режима диагностики, позволяющих настроить его на выполнение различных задач:

- 1. Настройка параметров системы (в данном Руководстве «настройка системы»)
- 2. «Настройка умягчителя» настройка длительности стадий регенерации, для системы умягчения
- 3. «Настройка фильтра» настройка длительности стадий регенерации, для системы фильтрации
- 4. «Данные и настройки установщика» используется при установке системы
- 5. Диагностика состояния системы используется при обслуживании системы
- 6. Журнал работы системы используется при обслуживании системы

В режиме «Работа» на дисплей управляющего клапана выводится следующая информация: «Текущее время», «Число дней, оставшееся до начала регенерации» или «Объем воды (ресурс) до начала регенерации» и «Текущий расход обработанной воды».

Если во время прохождения этапов (шагов) программирования клапана никакие кнопки не будут нажиматься в течение 5 минут, то дисплей вернется к показаниям рабочего режима (текущее время и т.д.). Любые внесенные в течение 5 минут изменения учитываются клапаном.

Для того, чтобы быстро выйти из режима «Настройка умягчителя», «Настройка фильтра», «Данные и настройки установщика», «Диагностика» и «Журнал» нажмите кнопку «CLOCK». Все изменения в настройках, сделанные до того, будут учтены.

В случае необходимости, можно сбросить всю информацию, сохраненную в меню диагностики. Для этого необходимо одновременно нажать кнопку NEXT и ▼ на 3 сек., отпустить и затем нажать кнопки ▲ и ▼ одновременно, удерживая их 3 сек.

Уникальная конструкция управляющего клапана и его контроллера позволяет выбирать продолжительность стадий регенерации. Возможны следующие стадии регенерации:

- 1. Первое взрыхление обратным током (backwash).
- 2. Прямоточная регенерация (dn brine) или противоточная регенерация (up brine).
- 3. Второе взрыхление обратным током (backwash).
- 4. Прямая промывка (rinse).
- 5. Наполнение бака для приготовления регенерационного раствора очищенной водой (до или после регенерации) (fill).
- 6. Умягчение/фильтрация (используется в случае, когда наполнение бака очищенной водой происходит перед регенерацией) (Dissolve/Softening)

В таблице приведены примеры последовательности стадий регенерации.

| Прямоточная регенерация.        | Прямоточная регенерация.                 |
|---------------------------------|------------------------------------------|
| Наполнение бака после прямой    | Наполнение бака вначале режима           |
| промывки.                       | Регенерации.                             |
| 1-я Стадия: Взрыхление.         | 1-я Стадия: Наполнение бака для          |
| 2-я Стадия: Прямоточная         | приготовления регенерационного раствора. |
| регенерация.                    | 2-я Стадия: Растворение/Умягчение.       |
| 3-я Стадия: Взрыхление.         | 3-я Стадия: Взрыхление.                  |
| 4 я Стадия: Прямая промывка.    | 4-я Стадия: Прямоточная регенерация.     |
| 5-я Стадия: Наполнение бака для | 5-я Стадия: Взрыхление.                  |
| приготовления регенерационного  | 6-я Стадия: Прямая промывка.             |
| раствора /Умягчение.            |                                          |

Управляющий клапан позволяет осуществлять разнообразные варианты начала регенерации фильтра «по объему» и «по времени» (Табл.5) на основании 3 опций регенерации:

- «NORMAL» отложенная регенерация, т.е. регенерация в заданное время суток
- «on 0» немедленная регенерация;
- «NORMAL+ on 0» комбинация отложенной и немедленной регенерации

### Режим программирования 1. «Настройка системы»

# Внимание! Если Вы не уверены в программировании настройки системы, оставьте настроенными заводские установки.

В этом режиме можно провести настройку важных параметров системы

При настройке противоточной регенерации необходимо убедиться, что:

- установлен именно противоточный главный золотник;
- инжектор установлен в паз UP, а паз DN заглушен.

Пример настройки последовательности стадий регенерации для обычного умягчения.

| CLOCK NEXT A REGEN | <u>Шаг 1CS.</u> Нажмите одновременно и удерживайте в течение<br>3 секунд кнопки «NEXT» и ▼. Затем снова одновременно<br>нажмите и удерживайте в течение 3 секунд кнопки «NEXT»<br>и ▼. Если через 5 секунд дисплей не перейдет к шагу 2CS,<br>то на клапане активизирована блокировка доступа к<br>настойкам. Для снятия блокировки нажмите<br>последовательно кнопки ▼, «NEXT», ▲ и «CLOCK», а<br>затем нажмите и удерживайте в течение 3 секунд кнопки<br>«NEXT» и ▼. |
|--------------------|----------------------------------------------------------------------------------------------------|
|                    | Шаг 2CS. Установите размерность счетчика:<br>«25» для клапана WS1<br>«32» для клапана WS125<br>«38» для клапана WS15<br>«50» для клапана WS2L. Нажмите кнопку «NEXT» для<br>перехода к шагу 3CS или «REGEN», чтобы вернуться к<br>предыдущему шагу.                                                                                                    |
|                    | Шаг 3CS. Выбор работы управляющего клапана в<br>качестве альтернатора<br>В этом шаге программирования клапан с подключенным<br>кабелем от АЛЬТЕРНАТОРА выбирается как «Alt A», а без<br>кабеля от АЛЬТЕРНАТОРА - «Alt B».<br>nHbP - режим перекрывания байпаса неочищенной<br>воды                                                                                                    |
|                    | При выборе режима <b>nHbP</b> требуется чтобы провод<br>электропитания MAV был подключен к двух-ножечному<br>коннектору обозначенному ALTERNATOR DRIVE и<br>расположенному на плате управления. При этом резьбовой<br>порт B MAV должен быть заглушен, а к выходу очищенной<br>воды из клапана подключен резьбовой порт A MAVa. При                                                                                                    |
|                    | таком подключении MAV закроет проток воды через клапан<br>перед первым циклом регенерации, не являющемся<br>Наполнением бака, Умягчением или Фильтрацией и откроет<br>проток воды после последнего цикла регенерации не<br>являющимся Наполнением бака (т.е. на время регенерации                                                                                                    |
|                    | проток воды через клапан будет невозможен).<br><u>оFF – отключение данных режимов</u><br>По умолчанию – oFF.<br>Нажмите кнопку «NEXT» для перехода к шагу 4CS или                                                                                                    |

|                                                           | 11                                                                                                    |
|-----------------------------------------------------------|----------------------------------------------------------------------------------------------------|
|                                                           | «REGEN», чтобы вернуться к предыдущему шагу.                                                                                                    |
|                                                           | Шаг 4CS.         Позволяет использовать внешний сигнал для инициации регенерации. Внешний сигнал поступает в контроллер через двухштырьковый выход, маркированный на плате DP SWITCH. Если установлено значение:           dPon0 - регенерация будет происходить немедленно после получения входного сигнала в течение 2 минут.           dPdEL - регенерация начнется немедленно в установленное время после получения внешнего сигнала в течение 2 минут.           HoLd - по входному сигналу регенерация отключается.           oFF – отключение данного режима           По умолчанию – oFF.           Нажмите кнопку «NEXT» для перехода к шагу 5CS или |
| SET HARDNESS                                              | «REGEN», чтобы вернуться к предыдущему шагу.<br><u>Шаг 5CS.</u> Установите единицы измерения для вычисления<br>Емкости Системы, используя кнопки ▼ и ▲:<br>«ppm» - ppm (мг/л) ( <i>рекомендуется</i> );<br>«dH» - немецкие градусы;<br>«FH» - французские градусы;<br>«-nA-» - используя эту установку, возможно вместо<br>параметра Емкость Системы установить непосредственно<br>Ресурс Системы (м <sup>3</sup> ) в режиме «Настройка умягчителя».<br>Нажмите кнопку «NEXT» для перехода к шагу 6CS или<br>«REGEN», чтобы выйти из режима «Установка<br>последовательности стадий регенерации».                                                             |
|                                                           | <u>Шаг 6CS.</u> Используя кнопки ▼ и ▲, установите до или<br>после регенерации наполнение очищенной водой<br>регенерационного бака. По умолчанию – PoST. Нажмите<br>кнопку «NEXT» для перехода к шагу 7CS или «REGEN»,<br>чтобы вернуться к предыдущему шагу.                                                                                                    |
| Бет<br>ССОСК МЕХТ Д У REGEN<br>Возврат в предыдущий режим | <u>Шаг 7CS.</u> Используя кнопки ▼ и ▲, установите<br>прямоточную или противоточную регенерацию<br>( <u>рекомендуется</u> Прямоточная регенерация - dn Brine).<br>Нажмите кнопку «NEXT» для выхода из режима или<br>«REGEN», чтобы вернуться к предыдущему шагу.                                                                                                    |

## Режим программирования 2. НАСТРОЙКА УМЯГЧИТЕЛЯ

Установите длительности каждого из циклов регенерации

| Стадия регенерации                | Единица         | Предел    | Заводская |
|-----------------------------------|-----------------|-----------|-----------|
|                                   | измерения       | измерений | установка |
| Взрыхление                        | минуты          | 1-120     | 8         |
| Быстрая промывка                  | минуты          | 1-120     | 4         |
| Обработка рассолом (прямоток) –   | минуты          | 1-180     | 60        |
| вместе с медленной промывкой      |                 |           |           |
| Обработка рассолом (противоток) – | минуты          | 1-180     | 60        |
| вместе с медленной промывкой      |                 |           |           |
| Наполнение солевого бака          | масса соли на   | 0,05-90   | 4,3       |
|                                   | регенерацию, кг |           |           |
| Рабочий режим                     | МИНУТЫ          | 1-480     | 240       |

|                                         | <u>Шаг 1S.</u> Нажмите одновременно и удерживайте в течение 3 секунд кнопки «NEXT» и ▼. Если через 5 секунд дисплей не перейдет к шагу 2S, то на клапане активизирована блокировка доступа к настойкам. Для снятия блокировки нажмите последовательно кнопки ▼, «NEXT», ▲ и «CLOCK», а затем нажмите и удерживайте в течение 3 секунд кнопки «NEXT» и ▼.                                 |
|-----------------------------------------|----------------------------------------------------------------------------------------------------|
| SOFTENING                               | <u>Шаг 2S.</u> Установите <i>Режим Работы</i> клапана «Фильтр-<br>умягчитель/Filter-SOFTENING», используя кнопки ▼ и ▲. <u>Если</u><br>вы настраиваете безреагентный фильтр выберите «Filter»                                                                                                    |
|                                         | Нажмите кнопку «NEXT» для перехода к шагу 3S или «REGEN», чтобы выйти из режима «Настройка умягчителя».                                                                                                    |
|                                         | <u>Шаг 3S.</u> Введите продолжительность (в минутах, от 1 до 120) 1<br>стадии регенерации ( <i>Взрыхление/Backwash</i> ), используя кнопки<br>▼ и ▲. Нажмите кнопку «NEXT» для перехода к шагу 4S или<br>«REGEN», чтобы вернуться к предыдущему шагу. При<br>установке значения «OFF» данная стадия не активируется.                                                                     |
| SET                                     | <u>Шаг 4S.</u> Введите продолжительность (в минутах, от 1 до 180) 2<br>стадии регенерации ( <i>Обработка рассолом/Brine</i> ), используя<br>кнопки ▼ и ▲. Если вы настраиваете безреагентный фильтр<br><u>введите 0.</u> Нажмите кнопку «NEXT» для перехода к шагу 5S или<br>«REGEN», чтобы вернуться к предыдущему шагу. При<br>установке значения «OFF» данная стадия не активируется. |
|                                         | <u>Шаг 5S.</u> Введите продолжительность (в минутах, от 1 до 120) 3<br>стадии регенерации ( <i>Взрыхление/Backwash</i> ), используя кнопки<br>▼ и ▲. Нажмите кнопку «NEXT» для перехода к шагу 6S или<br>«REGEN», чтобы вернуться к предыдущему шагу. При<br>установке значения «OFF» данная стадия не активируется.                                                                     |
|                                         | Шаг 6S. Введите продолжительность (в минутах, от 1 до 120) 4<br>стадии регенерации (Быстрая промывка/Rinse), используя<br>кнопки ▼ и ▲. Нажмите кнопку «NEXT» для перехода к шагу<br>6S или «REGEN», чтобы вернуться к предыдущему шагу. При<br>установке значения «OFF» данная стадия не активируется.                                                                                  |
| SET SET SET SET SET SET SET SET SET SET | <u>Шаг 7S.</u> Введите <i>Количество Соли</i> , необходимое для<br>проведения регенерации (кг, от 0,5 до 90), используя кнопки ▼<br>и ▲. <u>Если вы настраиваете безреагентный фильтр выберите 0.</u><br>Нажмите кнопку «NEXT» для перехода к шагу 8S или<br>«REGEN», чтобы вернуться к предыдущему шагу. При<br>установке значения «OFF» данная стадия не активируется.                 |

|                    | 13                                                                                                    |
|--------------------|----------------------------------------------------------------------------------------------------|
| REGEN KG           | <u>Шаг 8S</u> . Введите значение <i>Емкости Системы</i> (в единицах жесткости – кг CaCO <sub>3</sub> = г-экв*50, от 0,10 до 20,00), используя кнопки ▼ и ▲. Нажмите кнопку «NEXT» для перехода к шагу                                                                                                    |
|                    | 95 или «REGEIN», чтобы вернуться к предыдущему шагу. <u>Если</u><br>вы настраиваете безреагентный фильтр этот шаг не<br>высвечивается.                                                                                                    |
|                    | <u>Шаг 9S.</u> Если управляющий клапан используется в фильтре-<br>умягчителе с противоточной регенерацией («снизу верх») с<br>приготовлением солевого раствора до регенерации, то клапан<br>можно настроить на обычное или пропорциональное<br>дозирование солевого раствора.<br>Возможно 2 варианта настроек:                                                              |
|                    | • «NORMAL FILL» - Регенерация системы заданным количеством соли.                                                                                                    |
|                    | • «ProP FILL» - Регенерация будет проводиться количеством соли, пропорциональном фактическому объему воды, очищенной фильтром. При этом расход соли будет рассчитываться делением фактического расхода воды на ресурс фильтра, рассчитанный исходя из значений объема смолы и жесткости воды, с умножением полученного значения на заданное при настройках количество соли. |
|                    | Нажмите кнопку «NEXT» для перехода к шагу 10S или<br>«REGEN», чтобы вернуться к предылушему шагу                                                                                                    |
|                    | Щаг 10S. Введите вариант вычисления <i>Ресурса Системы</i> ,<br>используя кнопки ▼ и ▲ (см. Табл.5).<br>Возможны следующие варианты:<br>• «АUTO» - ресурс системы и резервный объем                                                                                                    |
| CLOCK NEXT A REGEN | рассчитываются автоматически исходя из жесткости<br>воды и Емкости системы (рекомендуется); Если вы<br>настраиваете безреагентный фильтр этот вариант не<br>высвечивается.                                                                                                    |
|                    | <ul> <li>«OFF» - для осуществления регенерации «по времени»;</li> <li>численное значение - ресурс задается в м<sup>3</sup>, (от 0,02 до 2000 00), резервный ресурс не вычисляется.</li> </ul>                                                                                                    |
|                    | Нажмите кнопку «NEXT» для перехода к шагу 11S или<br>«REGEN», чтобы вернуться к предыдущему шагу.                                                                                                    |
|                    | <ul> <li>шае пто. установите условие начала регенерации, используя кнопки ▼ и ▲ (см. Табл.5). Возможны следующие варианты:</li> <li>«NORMAL» - отложенная регенерация (<i>рекомендуется</i>)</li> <li>«оп 0» - немедленная регенерация</li> </ul>                                                                                                    |
| 1                  | <ul> <li>«NORMAL+ on 0» - регенерация начнется при<br/>выполнении одного из условий см. таблицу 5.</li> <li>Нажмите кнопку «NEXT» для перехода к шагу 12S или<br/>«REGEN», чтобы вернуться к предыдущему шагу.</li> </ul>                                                                                                    |

|                       | <u>Шаг 12S.</u> - Используя кнопки ▼ или ▲ установите вариант |  |  |
|-----------------------|---------------------------------------------------------------|--|--|
|                       | работы дополнительного релейного выхода:                      |  |  |
|                       | • «SET TIME on»: активно в режиме регенерации. Реле           |  |  |
|                       | срабатывает (выдает импульсы) с задержкой после начала        |  |  |
|                       | регенерации и через определенный интервал времени.            |  |  |
| SET TIME<br>SOFTEMING | Продолжительности задержки и интервала времени                |  |  |
|                       | задаются на следующих шагах. Под началом регенерации          |  |  |
|                       | подразумевается начало 1-ой обратной промывки,                |  |  |
| CLOCK NEXT A V REGEN  | регенерации «сверху вниз» или «снизу вверх» в зависимости     |  |  |
| ŧ.                    | от того, какая из них начнется первой.                        |  |  |
|                       | • «SET L SOFTENING on»: активно в режиме Работа. Реле         |  |  |
|                       | срабатывает (выдает импульсы) после того, как будет           |  |  |
|                       | очищен определенных объем воды и выключается после            |  |  |
|                       | того, как прекратится разбор воды (не будут поступать         |  |  |
|                       | сигналы от счетчика воды) или по истечении определенного      |  |  |
|                       | интервала времени в зависимости оттого, что из                |  |  |
|                       | перечисленного случится первым. Объем воды 1-200 литров       |  |  |
|                       | и интервал времени 1-500 мин задаются на следующих            |  |  |
|                       | шагах.                                                        |  |  |
|                       | • «SET L SOFTENING REGEN on»: активно в режимах Работа        |  |  |
|                       | и Регенерация. Реле срабатывает (выдает импульсы) после       |  |  |
|                       | того, как будет очищен определенных объем воды и              |  |  |
|                       | выключается после того, как прекратится разбор воды (не       |  |  |
|                       | будут поступать сигналы от счетчика воды) или по истечении    |  |  |
|                       | определенного интервала времени в зависимости оттого, что     |  |  |
|                       | из перечисленного случится первым. Объем воды 1-200           |  |  |
|                       | литров и интервал времени 1-500 мин задаются на               |  |  |
|                       | следующих шагах.                                              |  |  |
|                       | • «SET L Hold»: реле срабатывает (выдает импульсы) после      |  |  |
|                       | того, как будет очищен определенных объем воды и будет        |  |  |
|                       | нажата кнопка, а выключается после того, как прекратится      |  |  |
|                       | разбор воды (не будут поступать сигналы от счетчика воды).    |  |  |
|                       | Объем воды задается на следующем шаге в пределах 1-           |  |  |
|                       | 99000 м <sup>3</sup> .                                        |  |  |
|                       | • «SET oFF»: реле отключено и неактивно. Настройка шагов      |  |  |
|                       | 13S и 14S не выполняется.                                     |  |  |
|                       | Для перехода к следующему шагу нажмите кнопку «NEXT».         |  |  |
|                       | Нажмите кнопку «REGEN» для того, чтобы вернуться на           |  |  |
|                       | предыдущий шаг.                                               |  |  |

14

| SET TIME<br>MIN<br>CLOCK NEXT C REGEN | <ul> <li>Шаг 13S Используя кнопки ▼ или ▲ установите задержку срабатывания реле или объем срабатывания реле (в литрах):</li> <li>Задержка срабатывания реле. Это период времени с начала регенерации до момента срабатывания реле. Под началом регенерации подразумевается начало 1-ой обратной промывки, регенерации «сверху вниз» или «снизу вверх» в зависимости от того, какая из них начнется первой. Интервал задержки срабатывания - от 1 до 500 минут.</li> <li>Объем срабатывания реле. Вводится объем воды, после очистки которого в режиме «Работа» по сигналу счетчика воды сработает реле. Интервал объема срабатывания - от 1 до 200 литров.</li> <li>Для перехода к следующему шагу нажмите кнопку «NEXT». Нажмите кнопку «REGEN» для того, чтобы вернуться на предыдущий шаг.</li> </ul> |
|---------------------------------------|----------------------------------------------------------------------------------------------------|
| SET TIME                              | <ul> <li>Шаг 14S Используя кнопки ▼ или ▲ установите интервал включения дополнительного релейного выхода:</li> <li>Если в Шаге 12S выбрано «SET TIME on», то реле выключится по истечении заданного интервала времени. Продолжительность данного интервала - от 1 до 500 минут.</li> <li>Если в Шаге 12S выбрано «SET L SOFTENING on» или «SET L SOFTENING REGEN on», то реле выключится либо по прошествии заданного интервала времени, либо после того, как прекратится разбор воды (не будут поступать сигналы от счетчика воды). Интервал времени - от 1 до 500 минут. Для перехода к следующему шагу нажмите кнопку «NEXT». Нажмите кнопку «REGEN» для того, чтобы вернуться на предыдущий шаг.</li> </ul>                                                                                          |
|                                       | <u>Шаг 15S.</u> - Используя кнопки ▼ или ▲ установите интервал<br>времени, через который на дисплее клапана будет появляться<br>сообщение о необходимости проведения сервисного<br>обслуживания. Диапазон значений от 3 месяцев до 9 лет и 9<br>месяцев.<br>Выбор <b>«OFF»</b> отменит появление сообщения о необходимости<br>сервисного обслуживания. Нажмите кнопку «NEXT», чтобы<br>выйти из режима. Нажмите кнопку «REGEN» для того, чтобы<br>вернуться на предыдущий шаг.                                                                                                    |
| режим                                 |                                                                                                    |

| Ресурс                 | Режим<br>Регене-<br>рации | День<br>регене-<br>рации                         | Результат <sup>1</sup>                                                                                                    |  |
|------------------------|---------------------------|--------------------------------------------------|----------------------------------------------------------------------------------------------------|--|
| AUTO                   | NOR-<br>MAL               | OFF                                              | Автоматически вычисляется резервный ресурс. Регенерация<br>происходит, в тот день, когда разница между вычисленным<br>ресурсом системы и объемом реально очищенной воды<br>(невыработанный ресурс фильтра) становится меньше резервного<br>ресурса во время, заданное в поле «время регенерации» (Regen<br>Set Time)                                                                                                    |  |
| AUTO                   | NOR-<br>MAL               | Любое<br>значение<br>(рекоме<br>ндуется<br>7-12) | Автоматически вычисляется резервный ресурс. Регенерация происходит, в тот день, когда невыработанный ресурс фильтра становится меньше резервного во время, заданное в поле «время регенерации» или (если отбор воды не происходит) по истечении количества дней, заданного в поле «день регенерации». (этом режим рекомендуется)                                                                                                    |  |
| Любое<br>значе-<br>ние | NOR-<br>MAL               | OFF                                              | Резервный ресурс <u>не вычисляется</u> . Регенерация происходит, в тот день, когда объем очищенной воды превосходит заданный ресурс фильтра (в м <sup>3</sup> ) во время, заданное в поле «время регенерации» (Regen Set Time)                                                                                                    |  |
| OFF                    | NOR-<br>MAL               | Любое<br>значение                                | Резервный ресурс не вычисляется. Фильтр регенерируется «по времени» - т.е. выходит на регенерацию через заданное количество дней в заданное время (Regen Set Time)                                                                                                    |  |
| Любое<br>значе-<br>ние | NOR-<br>MAL               | Любое<br>значение                                | Резервный ресурс <u>не вычисляется</u> . Регенерация происходит, в тот день, когда объем очищенной воды превосходит заданный ресурс фильтра (в м <sup>3</sup> ) во время, заданное в поле «время регенерации» или (если отбор воды не происходит) по истечении количества дней, заданного в поле «день регенерации».                                                                                                    |  |
| AUTO                   | On 0                      | OFF                                              | Резервный ресурс <u>не вычисляется</u> . Регенерация происходит<br>немедленно по выработке вычисленного ресурса фильтра.<br>Установка времени регенерации будет заблокирована.<br>Немедленная регенерация.                                                                                                    |  |
| Любое<br>значе-<br>ние | On 0                      | OFF                                              | Резервный ресурс <u>не вычисляется</u> . Регенерация происходит<br>немедленно по выработке заданного ресурса фильтра (м <sup>3</sup> ).<br>Установка времени регенерации будет заблокирована.<br>Немедленная регенерация.                                                                                                    |  |
| AUTO                   | NOR-<br>MAL<br>On 0       | OFF                                              | Автоматически вычисляется резервный ресурс. Регенерация<br>происходит, в тот день, когда невыработанный ресурс фильтра<br>становится меньше резервного во время, заданное в поле «время<br>регенерации» либо когда вычисленный ресурс фильтра полностью<br>выработан (через 10 минут после прекращения отбора воды) в<br>зависимости от того, какое событие произойдет раньше.                                                        |  |
| AUTO                   | NOR-<br>MAL<br>On 0       | Любое<br>значение                                | Автоматически вычисляется резервный ресурс. Регенерация происходит, в тот день, когда невыработанный ресурс фильтра становится меньше резервного либо по истечении количества дней заданного в поле «день регенерации» во время, заданное в поле «время регенерации»либо когда вычисленный ресурс фильтра полностью выработан (через 10 минут после прекращения отбора воды), в зависимости от того, какое событие произойдет раньше. |  |
| Любое<br>значе-<br>ние | NOR-<br>MAL<br>On 0       | Любое<br>значение                                | Резервный ресурс <u>не вычисляется</u> . Регенерация происходит по<br>истечении количества дней, заданного в поле «день регенерации»<br>во время, заданное в поле «время регенерации» либо когда ресурс<br>фильтра (м <sup>3</sup> ) полностью выработан (через 10 минут после<br>прекращения отбора воды), в зависимости от того, какое событие<br>произойдет раньше.                                                                |  |

<sup>1</sup>*Резервный ресурс* рассчитывается исходя из архива данных о потреблении воды.

# Режим программирования 3. НАСТРОЙКА ФИЛЬТРА Установите длительности каждого из циклов регенерации

| Стадия регенерации                | Единица   | Предел    | Заводская |
|-----------------------------------|-----------|-----------|-----------|
|                                   | измерения | измерений | установка |
| Взрыхление                        | минуты    | 1-120     | 8         |
| Быстрая промывка                  | минуты    | 1-120     | 4         |
| Обработка рассолом (прямоток) –   | минуты    | 1-180     | 60        |
| вместе с медленной промывкой      |           |           |           |
| Обработка рассолом (противоток) – | минуты    | 1-180     | 60        |
| вместе с медленной промывкой      |           |           |           |
| Наполнение солевого бака          | литры     | 0,2-76    | 4,3       |
| Рабочий режим                     | минуты    | 1-480     | 240       |

|                                        | <u>Шаг 1F.</u> Нажмите одновременно и удерживайте в течение 3 секунд кнопки «NEXT» и ▼. Если через 5 секунд дисплей не перейдет к шагу 2F, то на клапане активизирована блокировка доступа к настойкам. Для снятия блокировки нажмите последовательно кнопки ▼, «NEXT», ▲ и «CLOCK», а затем нажмите и удерживайте в течение 3 секунд кнопки «NEXT» и ▼. |
|----------------------------------------|----------------------------------------------------------------------------------------------------|
| SET<br>FILTERING<br>CLOCK NEXT A REGEN | <u>Шаг 2F.</u> Установите <i>Режим Работы</i> клапана «Фильтр/Filter»,<br>используя кнопки ▼ и ▲. Нажмите кнопку «NEXT» для<br>перехода к шагу 3F или «REGEN», чтобы выйти из режима.                                                                                                    |
|                                        | <u>Шаг 3F.</u> Введите продолжительность (в минутах, от 1 до 120) 1<br>стадии регенерации ( <i>Взрыхление/Backwash</i> ), используя кнопки<br>▼ и ▲. Нажмите кнопку «NEXT» для перехода к шагу 4F или<br>«REGEN», чтобы вернуться к предыдущему шагу. При<br>установке значения «OFF» данная стадия не активируется.                                     |
|                                        | Шаг 4F. Введите продолжительность (в минутах, от 1 до 180) 2<br>стадии регенерации (Обработка рассолом/Brine), используя<br>кнопки ▼ и ▲. Если вы настраиваете безреагентный фильтр,<br>введите OFF. Нажмите кнопку «NEXT» для перехода к шагу 5F<br>или «REGEN», чтобы вернуться к предыдущему шагу.                                                    |
|                                        | <u>Шаг 5F.</u> Введите продолжительность (в минутах, от 1 до 120) 3<br>стадии регенерации ( <i>Взрыхление/Backwash</i> ), используя кнопки<br>▼ и ▲. Нажмите кнопку «NEXT» для перехода к шагу 6F или<br>«REGEN», чтобы вернуться к предыдущему шагу. При<br>установке значения «OFF» данная стадия не активируется.                                     |
| SET                                    | Шаг 6F. Введите продолжительность (в минутах, от 1 до 120) 4<br>стадии регенерации (Быстрая промывка/Rinse), используя<br>кнопки ▼ и ▲. Нажмите кнопку «NEXT» для перехода к шагу<br>7F или «REGEN», чтобы вернуться к предыдущему шагу. При<br>установке значения «OFF» данная стадия не активируется.                                                  |
|                                        | <u>Шаг 7F.</u> Введите объем регенерационного раствора в литрах<br>(от 0,20 до 76,00), используя кнопки ▼ и ▲. <u>Если вы</u><br><u>настраиваете безреагентный фильтр, выберите OFF.</u> Нажмите<br>кнопку «NEXT» для перехода к шагу 8F или «REGEN», чтобы<br>вернуться к предыдущему шагу.                                                             |

|                      | <u>Шаг 8F</u> . Введите значение Ресурса воды (Capacity) ), используя        |
|----------------------|------------------------------------------------------------------------------|
|                      | кнопки «▼» (вниз) или «▲» (вверх). Возможны следующие                        |
|                      | установки:                                                                   |
|                      | • «oFF» - действует установка дня регенерации (см. <i>Шаг 4I</i> ),          |
| SFT                  | или                                                                          |
|                      | • как значение (допустимый диапазон 0.02 до 2000,0 м <sup>3</sup> ).         |
| REGEN                | Инициализация регенерации будет понижена от точно                            |
|                      | установленного значения. Шаг прирашения переменный                           |
| CLOCK NEXT A V REGEN | <ul> <li>– 0.02 в диапазоне 0.02 до 1.000. 0.05 в диапазоне 1.000</li> </ul> |
| I                    | до 10.000 и 0.10 в диапазоне 10.000 до 325.000.                              |
|                      | См. таблицу 6. Нажмите кнопку «NFXT» для перехода к ///агу 9F.               |
|                      | Нажмите кнопку «REGEN» для того, чтобы вернуться на предылуший               |
|                      | шаг. Нажмите кнопку «NEXT» для перехода к шагу 9Е или                        |
|                      | «REGEN», чтобы вернуться к предылушему шагу.                                 |
|                      | Illas 9F. Установите усповие начала регенерации используя                    |
| SETTIME              |                                                                              |
| REGEN                | Возможны спелующие варианты:                                                 |
| NORMAL               |                                                                              |
|                      |                                                                              |
|                      |                                                                              |
|                      | • «ОПО» - немедленная регенерация                                            |
|                      |                                                                              |
|                      | Выполнении одного из условии см. таолицу о.                                  |
|                      |                                                                              |
|                      |                                                                              |
| SET                  | <u>шае тог.</u> - используя кнопки ¥или ▲ установите вариант                 |
|                      |                                                                              |
|                      | • «ЗЕТ Пите оп». активно в режиме регенерации. Реле                          |
|                      | срабатывает (выдает импульсы) с задержкой после начала                       |
| SET TIME             | регенерации и через определенный интервал времени.                           |
|                      | продолжительности задержки и интервала времени                               |
|                      | задаются на следующих шагах. Под началом регенерации                         |
|                      | подразумевается начало т-ой обратной промывки,                               |
|                      | регенерации «сверху вниз» или «снизу вверх» в зависимости                    |
|                      |                                                                              |
|                      | • «SEI L SOFIENING ON»: ARTUBHO B PERUME PADOTA. PELIE                       |
|                      | срабатывает (выдает импульсы) после того, как будет                          |
|                      | очищен определенных объем воды и выключается после                           |
|                      | того, как прекратится развор воды (не будут поступать                        |
|                      | сигналы от счетчика воды) или по истечении определенного                     |
|                      | интервала времени в зависимости оттого, что из                               |
|                      | перечисленного случится первым. Объем воды 1-200 литров                      |
|                      | и интервал времени 1-500 мин задаются на следующих                           |
|                      |                                                                              |
|                      | • «SEI L SOFTENING REGEN ON»: активно в режимах Работа                       |
|                      | и негенерация. Неле срабатывает (выдает импульсы) после                      |
|                      | того, как оудет очищен определенных объем воды и                             |
|                      | выключается после того, как прекратится разбор воды (не                      |
|                      | оудут поступать сигналы от счетчика воды) или по истечении                   |
|                      | определенного интервала времени в зависимости оттого, что                    |
|                      | из перечисленного случится первым. Объем воды 1-200                          |
|                      | литров и интервал времени 1-500 мин задаются на                              |
|                      | следующих шагах.                                                             |
|                      | • «SEI L Hold»: реле срабатывает (выдает импульсы) после                     |

|                                        | 19                                                                                                    |
|----------------------------------------|----------------------------------------------------------------------------------------------------|
|                                        | <ul> <li>того, как будет очищен определенных объем, а выключается после того, как прекратится разбор воды (не будут поступать сигналы от счетчика воды). Объем воды задается на следующем шаге в пределах 1-99000 м<sup>3</sup>.</li> <li><b>«SET oFF»</b>: реле отключено и неактивно. Настройка шагов 11F и 12F не выполняется.</li> <li>Для перехода к следующему шагу нажмите кнопку «NEXT». Нажмите кнопку «REGEN» для того, чтобы вернуться на предыдущий шаг.</li> </ul>                                                                                                    |
| SET TIME<br>MIN<br>CLOCK NEXT A VREGEN | <ul> <li>Шаг 11F Используя кнопки ▼ или ▲ установите задержку срабатывания реле или объем срабатывания реле (в литрах):</li> <li>Задержка срабатывания реле. Это период времени с начала регенерации до момента срабатывания реле. Под началом регенерации подразумевается начало 1-ой обратной промывки, регенерации «сверху вниз» или «снизу вверх» в зависимости от того, какая из них начнется первой. Интервал задержки срабатывания - от 1 до 500 минут.</li> <li>Объем срабатывания реле. Вводится объем воды, после очистки которого в режиме «Работа» по сигналу счетчика воды сработает реле. Интервал объема срабатывания - от 1 до 200 литров.</li> <li>Для перехода к следующему шагу нажмите кнопку «NEXT».</li> </ul>                                                            |
| SET TIME<br>CLOCK NEXT A V REGEN       | <ul> <li>предыдущии шаг.</li> <li><u>Шаг 12F.</u> - Используя кнопки ▼ или ▲ установите интервал включения дополнительного релейного выхода:</li> <li>Если в <u>Шаге 10F</u> выбрано <b>«SET TIME on»,</b> то реле выключится по истечении заданного интервала времени. Продолжительность данного интервала - от 1 до 500 минут.</li> <li>Если в <u>Шаге 10F</u> выбрано <b>«SET L SOFTENING on»</b> либо <b>«SET L SOFTENING REGEN on»</b>, то реле выключится либо по прошествии заданного интервала времени, либо после того, как прекратится разбор воды (не будут поступать сигналы от счетчика воды). Интервал времени - от 1 до 500 минут.</li> <li>Для перехода к следующему шагу нажмите кнопку «NEXT». Нажмите кнопку «REGEN» для того, чтобы вернуться на предыдущий шаг.</li> </ul> |
|                                        | <u>Шаг 13F.</u> - Используя кнопки ▼ или ▲ установите интервал<br>времени, через который на дисплее клапана будет появляться<br>сообщение о необходимости проведения сервисного<br>обслуживания. Диапазон значений от 3 месяцев до 9 лет и 9<br>месяцев.<br>Выбор <b>«OFF»</b> отменит появление сообщения о необходимости<br>сервисного обслуживания. Нажмите кнопку «NEXT», чтобы<br>выйти из режима. Нажмите кнопку «REGEN» для того, чтобы<br>вернуться на предыдущий шаг.                                                                                                    |
| возврат в предыдущии<br>режим          |                                                                                                    |

### Таблица 6. Варианты установки начала регенерации в режиме фильтра

| Ресурс         | Режим<br>регене-<br>рации | День<br>регене-<br>рации | Результат <sup>1</sup>                                                                                                    |
|----------------|---------------------------|--------------------------|----------------------------------------------------------------------------------------------------|
| Off            | NORMAL                    | Любое<br>число           | Резервный ресурс воды не рассчитывается<br>автоматически. Регенерация произойдет в<br>ближайшее установленное Время начала<br>регенерации, когда пройдет определенное<br>число дней между Регенерациями,<br>установленное параметром День регенерации.                                                                                                    |
| Любое<br>число | NORMAL                    | Off                      | Резервный ресурс воды не рассчитывается<br>автоматически. Регенерация произойдет в<br>ближайшее установленное Время начала<br>регенерации, когда Ресурс воды достигнет<br>нуля.                                                                                                    |
| Любое<br>число | NORMAL                    | Любое<br>число           | Резервный ресурс воды не рассчитывается<br>автоматически. Регенерация произойдет в<br>ближайшее установленное Время начала<br>регенерации, когда значение Ресурс воды<br>станет ниже установленного параметром<br>Резервный ресурс воды, или пройдет<br>определенное число дней между<br>Регенерациями, установленное параметром<br>День регенерации.                     |
| Любое<br>число | OnO                       | Off                      | Резервный ресурс воды не рассчитывается<br>автоматически. Регенерация произойдет<br>немедленно после того, как Ресурс воды в<br>достигнет нуля. Установка параметра Время<br>начала регенерации не доступна, т.к.<br>Регенерация всегда будет проходить, когда<br>Ресурс воды достигнет нуля.                                                                             |
| Любое<br>число | NORMAL<br>+ OnO           | Любое<br>число           | Резервный ресурс воды не рассчитывается<br>автоматически. Регенерация произойдет в<br>ближайшее установленное Время начала<br>регенерации, когда пройдет определенное<br>число дней между Регенерациями,<br>установленное параметром День регенерации,<br>или немедленно после 10 минутного<br>отсутствия потребления воды, когда параметр<br>Ресурс воды достигнет нуля. |

<sup>7</sup>*Резервный ресурс* рассчитывается исходя из архива данных о потреблении воды.

### Режим программирования 4. ДАННЫЕ И НАСТРОЙКИ УСТАНОВЩИКА

В этом режиме задаются данные для конкретной системы очистки воды в момент ее пусконаладки.

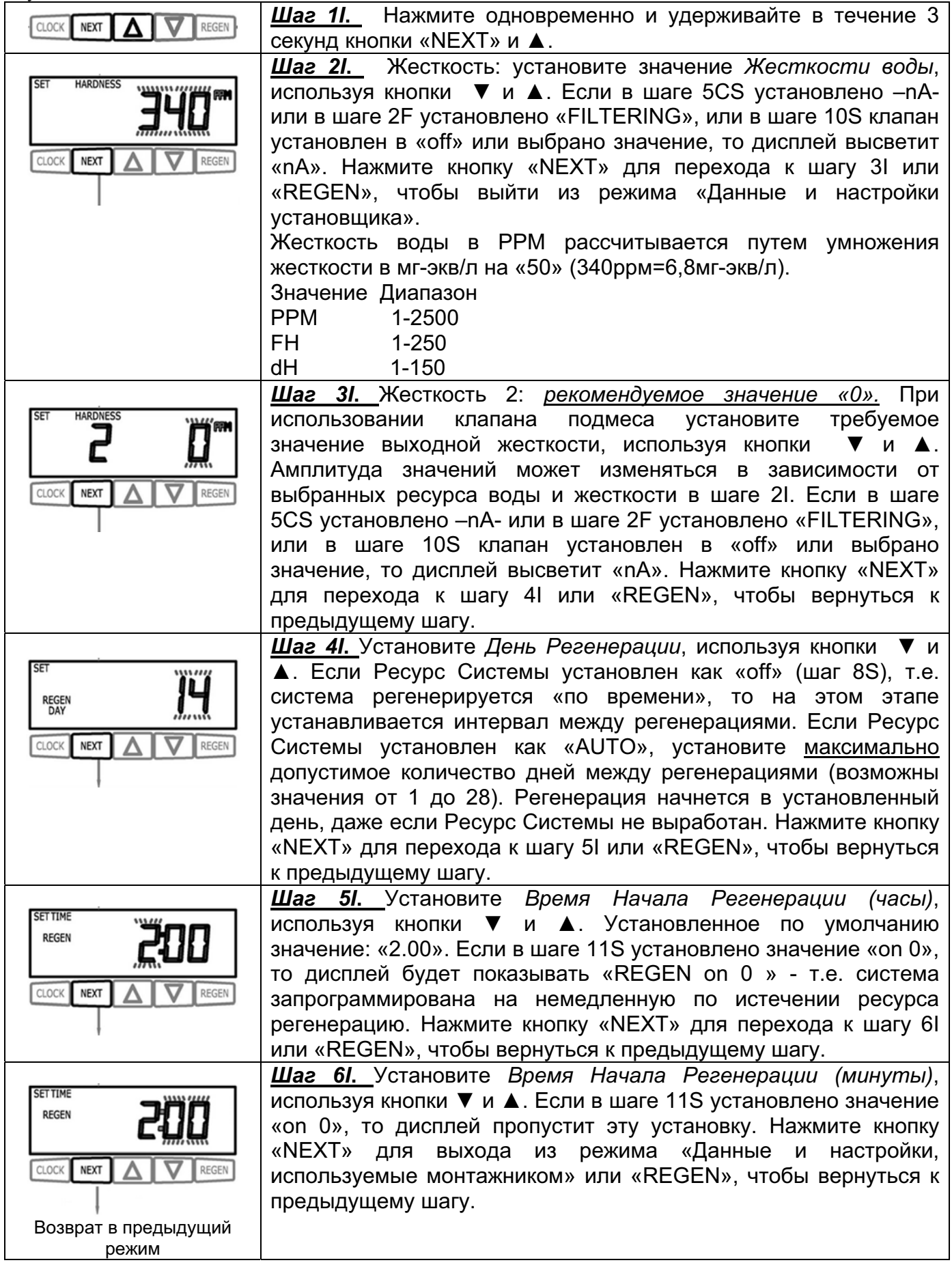

## ДИАГНОСТИКА РАБОТЫ УПРАВЛЯЮЩЕГО КЛАПАНА

| CLOCK NEXT A REGEN | <u>Шаг 1D.</u> Нажмите одновременно и удерживайте в течение 3 секунд кнопки ▼ и ▲. Если через 5 секунд дисплей не перейдет к шагу 2D, то на клапане активизирована блокировка доступа к настойкам. Для снятия блокировки нажмите последовательно кнопки ▼, «NEXT», ▲ и «CLOCK», а затем нажмите и удерживайте в течение 3 секунд кнопки ▼ и ▲.<br><u>Шаг 2D.</u> Количество дней, прошедших после последней регенерации. Нажмите кнопку «NEXT» для перехода к шагу 3D или «REGEN», чтобы выйти из режима «Диагностика работы управляющего клапана».         |
|--------------------|----------------------------------------------------------------------------------------------------|
|                    | <u>Шаг 3D.</u> Объем воды, очищенной системой, после последней регенерации. Нажмите кнопку «NEXT» для перехода к шагу 4D или «REGEN», чтобы вернуться к предыдущему шагу.                                                                                                    |
|                    | <u>Шаг 4D.</u> Использованный за последние 7 дней резервный объем<br>воды.<br>Если управляющий клапан настроен как «Умягчитель», включает в<br>себя счетчик воды и в настройке «Ресурс системы» установлено<br>«AUTO», то дисплей покажет 0 (для сегодняшнего дня) и высветит<br>резервный объем. Используя кнопку ▼ можно просмотреть данный<br>параметр для предыдущих 6-ти дней (1-й день – вчерашний и т.д.).<br>Для возврата используйте кнопку ▲.<br>Нажмите кнопку «NEXT» для перехода к шагу 5D или «REGEN»,<br>чтобы вернуться к предыдущему шагу. |
|                    | <u>Шаг 5D.</u> Объем воды, использованный в течение последних 63-х<br>дней. Используя кнопку ▲, можно просмотреть объем<br>использованной воды для предыдущих 63-х дней (1-й день –<br>вчерашний и т.д.). Для возврата используйте кнопку ▼. В случае,<br>если счетчик воды не установлен, дисплей покажет штрихи.<br>Нажмите кнопку «NEXT» для перехода к шагу 6D или «REGEN»,<br>чтобы вернуться к предыдущему шагу.                                                                                                    |
|                    | Шаг 6D. Максимальное значение расхода воды в течение последних 7 дней работы клапана. Если счетчик воды не установлен, дисплей покажет 0. Нажмите кнопку «NEXT» для выхода из режима «Диагностика работы управляющего клапана» или «REGEN», чтобы вернуться к предыдущему шагу.                                                                                                    |
|                    | <u>Шаг 7D.</u> Объем воды, использованный с начала работы клапана.<br>Нажмите кнопку «NEXT» для перехода к шагу 8D или «REGEN»,<br>чтобы вернуться к предыдущему шагу.                                                                                                    |
|                    | <u>Шаг 8D.</u> Количество дней прошедших с начала работы клапана.<br>Нажмите кнопку «NEXT» для перехода к шагу 9D или «REGEN»,<br>чтобы вернуться к предыдущему шагу.                                                                                                    |

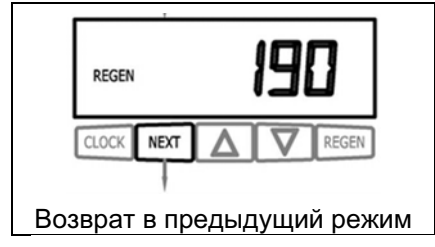

<u>Шаг 9D.</u> Количество регенераций прошедших с начала работы.

Нажмите кнопку «NEXT» для выхода из режима «Диагностика работы управляющего клапана» или «REGEN», чтобы вернуться к предыдущему шагу.

### ЖУРНАЛ РАБОТЫ УПРАВЛЯЮЩЕГО КЛАПАНА

|                                              | <u>Шаг 1VH.</u> Нажмите одновременно и удерживайте в течение 3 секунд<br>кнопки ▼ и ▲. Нажмите еще раз одновременно и удерживайте в<br>течение 3 секунд кнопки ▼ и ▲. Если через 5 секунд дисплей не<br>перейдет к шагу 2VH, то на клапане активизирована блокировка<br>доступа к настройкам. Для снятия блокировки нажмите<br>последовательно кнопки ▼, «NEXT», ▲ и «CLOCK», а затем<br>нажмите и удерживайте в течение 3 секунд кнопки ▼ и ▲.<br><u>Шаг 2VH.</u> Версия программного обеспечения клапана. Нажмите<br>кнопку «NEXT» для перехода к шагу 3VH или «REGEN», чтобы<br>вернуться к предыдущему шагу. |
|----------------------------------------------|----------------------------------------------------------------------------------------------------|
|                                              | <u>Шаг 3VH.</u> Максимальный расход воды (в л/мин), который был<br>зафиксирован с момента начала работы клапана. На дисплее<br>выводится «0», если не установлен счетчик воды. Нажмите кнопку<br>«NEXT» для перехода к шагу 4VH или «REGEN», чтобы вернуться к<br>предыдущему шагу.                                                                                                    |
|                                              | <u>Шаг 4VH.</u> Общее количество воды (в м <sup>3</sup> ), которое было использовано с момента начала работы клапана. На дисплее выводится «0», если не установлен счетчик воды. Нажмите кнопку «NEXT» для перехода к шагу 5VH или «REGEN», чтобы вернуться к предыдущему шагу.                                                                                                    |
|                                              | Шаг 5VH. Общее число, дней, прошедших с момента начала работы клапана. Нажмите кнопку «NEXT» для перехода к шагу 6VH или «REGEN», чтобы вернуться к предыдущему шагу.                                                                                                    |
|                                              | <u>Шаг 6VH.</u> Общее количество Регенераций, прошедших с момента<br>начала работы клапана. Нажмите кнопку «NEXT» для перехода к<br>шагу 7VH или «REGEN», чтобы вернуться к предыдущему шагу.                                                                                                    |
| ЕСССК МЕХТ А У REGEN<br>Возврат в предыдущий | <u>Шаг 7VH.</u> Журнал ошибок: список 10 последних ошибок выданных<br>контроллером во время работы. Нажмите кнопки ▼ и ▲ для<br>просмотра записей ошибок. Нажмите кнопку «NEXT» для выхода из<br>режима «Журнал работы управляющего клапана» или «REGEN»,<br>чтобы вернуться к предыдущему шагу.                                                                                                    |
| режим                                        |                                                                                                    |

Данное руководство является интеллектуальной собственностью НПО ЭКОСОФТ. Копирование и перепечатка запрещены. ©2007

### ВОЗМОЖНЫЕ НЕИСПРАВНОСТИ И МЕТОДЫ ИХ УСТРАНЕНИЯ

| Неисправность                   | Возможная причина                  | Устранение                                      |
|---------------------------------|------------------------------------|-------------------------------------------------|
| 1. На дисплее не                | а) Отсоединен или неисправен блок  | а) Проверьте блок питания.                      |
| выводится                       | питания.                           |                                                 |
| текущее время.                  | b) Отсутствует ток в электросети.  | b) Проверьте электросеть.                       |
|                                 | d) Плата неисправна.               | d) Замените плату.                              |
| 2. На дисплее                   | а) Перебои в электросети.          | а) Используйте бесперебойное                    |
| выводится                       |                                    | электропитание.                                 |
| неправильное                    | b) Отсутствие электричества более  | b) Переустановите текущее                       |
| текущее время.                  | 2 часов.                           | время.                                          |
| 3. Управляющий                  | а) Отсутствие электропитания       | а) Переустановите текущее                       |
| клапан проводит                 | более 2 часов или текущее время    | время.                                          |
| регенерацию не в                | установлено неправильно.           |                                                 |
| установленное                   | с) Время регенерации установлено   | с) Переустановите время                         |
| время.                          | неправильно.                       | регенерации.                                    |
| 4. Дисплей                      | а) Проводилось сервисное           | а) Нажмите и удерживайте в                      |
| высвечивает                     | обслуживание клапана.              | течение 3 секунд кнопки                         |
| надписи «Е1»,                   |                                    | «Сюск» и V или отсоедините и                    |
| «E2», «E3»:                     |                                    | присоедините обратно штекер                     |
|                                 |                                    | олока питания (черныи                           |
|                                 |                                    |                                                 |
| распознать                      | р) инородное тело в клапане.       | распроверьте золотник и                         |
| пачало                          |                                    |                                                 |
| регенерации,<br>Е2 – виезаписий |                                    |                                                 |
| сбой.                           |                                    |                                                 |
| F3 – лвигатель                  | d) Зопотник управляющего клапана   | d) Нажмите и удерживайте в                      |
| работает дольше.                | не находится в положении           | течение 3 секунд кнопки                         |
| чем положено                    | «Работа»                           | «Clock» и V или отсоедините и                   |
| для перевода                    |                                    | присоелините обратно штекер                     |
| клапана в                       |                                    | блока питания (черный                           |
| следующий                       |                                    | провод).                                        |
| режим.                          | е) Двигатель установлен            | е) Проверьте двигатель и                        |
| При                             | некорректно, отсоединены или       | провода, при необходимости –                    |
| высвечивании                    | повреждены провода двигателя,      | замените.                                       |
| другого кода                    | неисправен двигатель.              |                                                 |
| ошибки,                         | f) Рабочая сторона передаточной    | f) Почистите или замените                       |
| обратитесь к                    | шестерни повреждена или            | шестерню.                                       |
| производителю                   | загрязнена. Отсутствует или        |                                                 |
| оборудования.                   | повреждена передаточная            |                                                 |
|                                 | шестерня.                          |                                                 |
|                                 | g) Крышка передаточного            | g) Установите правильно                         |
|                                 | механизма неправильно              | крышку передаточного                            |
|                                 | установлена.                       | механизма.                                      |
|                                 | h) Плата неисправна.               | h) Замените плату.                              |
|                                 | і) Плата неправильно установлена в | <ol> <li>Установите правильно плату.</li> </ol> |
|                                 | кронштеин передаточного            |                                                 |
|                                 | механизма.                         |                                                 |
| <ol> <li>Управляющий</li> </ol> | а) двигатель не работает.          | а) замените двигатель.                          |
| клапан                          | р) Отсутствует электропитание.     | р) Проверьте электропитание.                    |
| остановился во                  | с) Неисправен блок питания.        | с) Замените блок питания.                       |
| время                           | d) Неисправна плата.               | d) Замените плату.                              |

Данное руководство является интеллектуальной собственностью НПО ЭКОСОФТ. Копирование и перепечатка запрещены. ©2007

| регенерации     | е) Повреждена передаточная        | е) Замените шестерню или      |
|-----------------|-----------------------------------|-------------------------------|
| регенерации.    | шестерня или крышка               |                               |
|                 | перелаточного механизма.          | механизма                     |
|                 | f) Поврежден фиксатор поршня.     | f) Замените крышку            |
|                 |                                   | передаточного механизма.      |
|                 | а) Поврежден главный золотник или | а) Замените главный золотник  |
|                 | золотник регенерации              | или золотник регенерации      |
| 6. Управляющий  | а) Не подключен блок питания.     | а) Подсоедините блок питания. |
| клапан не       | b) Отсутствует электропитание.    | b) Проверьте электропитание.  |
| проводит        | с) Повреждена передаточная        | с) Замените шестерню или      |
| регенерацию     | шестерня или крышка               | крышку передаточного          |
| после нажатия и | передаточного механизма.          | механизма.                    |
| удерживания     | d) Неисправна плата.              | d) Замените плату.            |
| кнопок «UP» и   |                                   | ,                             |
| «DOWN».         |                                   |                               |
| 7. Управляющий  | а) Байпасный вентиль в положении  | а) Переведите байпасный       |
| клапан не       | «Байпас».                         | вентиль в положение «Работа»  |
| проводит        | b) Отсоединен счетчик воды.       | b) Подключите счетчик воды.   |
| регенерация     | с) Неисправен счетчик воды.       | с) Замените счетчик воды.     |
| автоматически,  | d) Неисправна плата.              | d) Замените плату.            |
| но проводит     | е) Ошибка в настройках            | е) Проверьте настройки        |
| после нажатия   | управляющего клапана.             | управляющего клапана.         |
| кнопок «UP» и   |                                   |                               |
| «DOWN».         |                                   |                               |
| 8. На дисплее   | Электроэнергия отсутствовала      | Переустановите текущее        |
| мерцает         | более 2-х часов; штекер блока     | время.                        |
| «Текущее        | питания отсоединили, а затем      |                               |
| время».         | присоединили обратно к плате;     |                               |
|                 | нажали одновременно кнопки        |                               |
|                 | «Clock» и ▼.                      |                               |

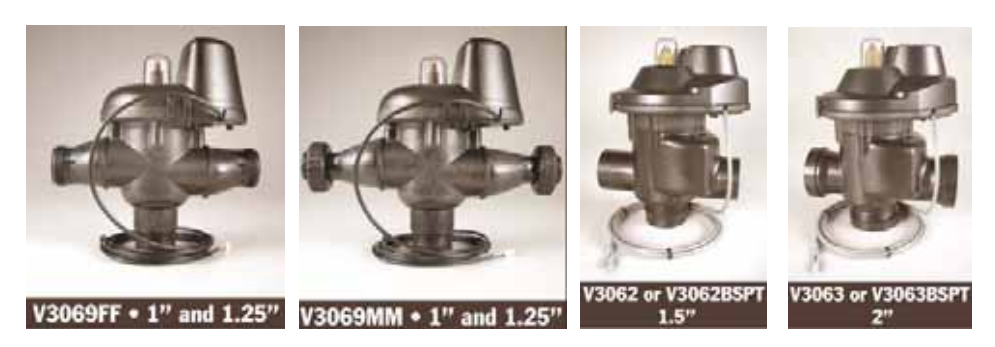

Схема подключения АЛЬТЕРНАТОРА с клапанами WS1CI и WS1.25CI

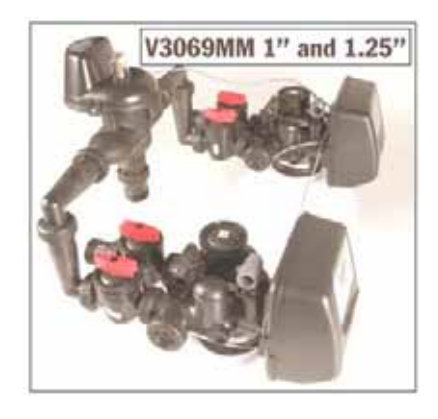

### Схема подключения Альтернатора с клапанами WS1.5CI и WS2CI

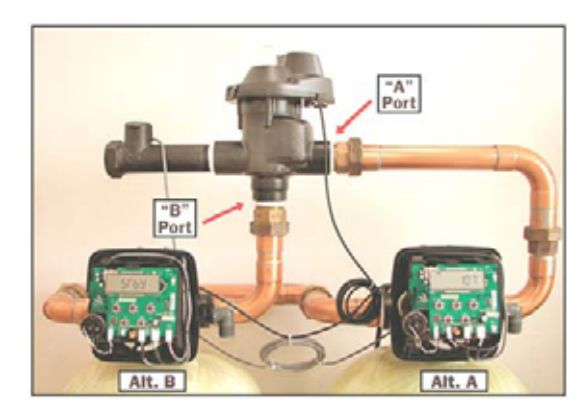

Клапан подключенный к порту «А» АЛЬТЕРНАТОРА в программировании обозначается как «Alt A», а к порту «В» как «Alt B».

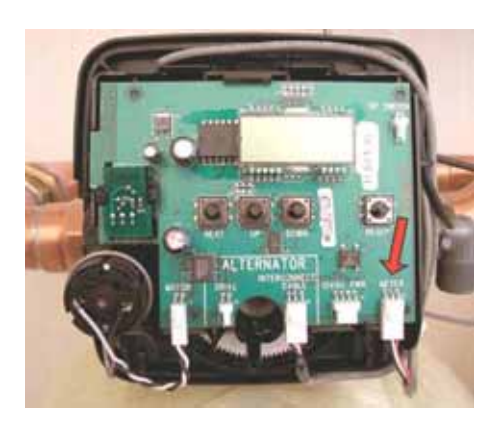

Кабель от общего счетчика воды нужно подключить к разъему METER в клапане «Alt B» (см. рис.).

### ДОПОЛНИТЕЛЬНОЕ ПРОГРАММИРОВАНИЕ КОНТРОЛЛЕРОВ КЛАПАНОВ

В шаге программирования **3SC** клапан с подключенным кабелем от АЛЬТЕРНАТОРА выбирается как «Alt A», а к порту «В» как «Alt B».

Также установите для умягчителя:

в шаге программирования 5CS - -nA-;

- в шаге программирования **8S и 10S** м<sup>3</sup>;
- в шаге программирования **11S** "on 0";
- в шаге программирования 4I "off",

а для фильтра:

- в шаге программирования **8F**  $m^3$ ;
- в шаге программирования 9F "on 0";

в шаге программирования 4I - "off"

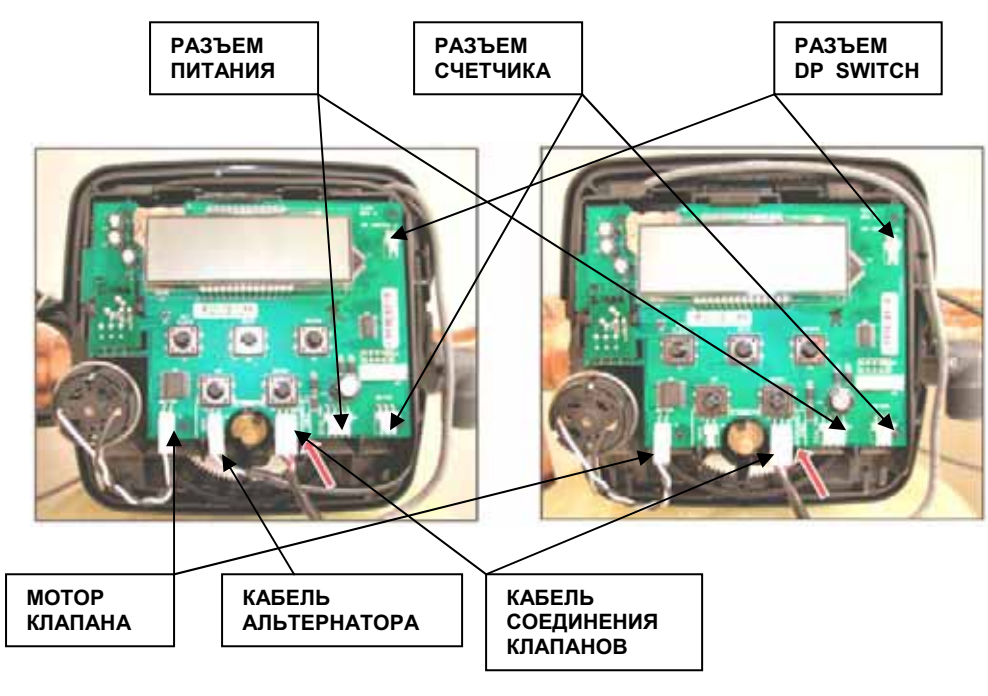

КЛАПАН «Alt A»

КЛАПАН «Alt B»

ЧЕРТЕЖИ УЗЛОВ КЛАПАНА

Front Cover and Drive Assembly

| Quantity    | -                     | -         | 1                               | 1                  | 3                    | -                    | *               |                         | -                              | 1                              |                          |
|-------------|-----------------------|-----------|---------------------------------|--------------------|----------------------|----------------------|-----------------|-------------------------|--------------------------------|--------------------------------|--------------------------|
| Description | WS1CI Front Cover ASY | WS1 Motor | WS1 Drive Bracket & Spring Clip | WS1/1.5CI PC Board | WS1 Drive Gear 12x36 | WS1 Drive Gear Cover | WS1CI Drive ASY | WS1 AC ADAPTER 110V-12V | WS1 AC ADAPTER 220-240V-12V EU | WS1 AC ADAPTER 220-240V-12V UK | WS1 AC ADAPTER CORD ONLY |
| Order No.   | V3175CI-01            | V3107-01  | V3106-01                        | V3108CI            | V3110                | V3109                | V3002CI         | V3186                   | V3186EU                        | V3186UK                        | V3186-01                 |
| Drawing No. | 1                     | 2         | 3                               | 4                  | 5                    | 6                    |                 |                         | Mot Channe                     | IIMOUS 10N                     |                          |
|             |                       |           |                                 |                    |                      |                      |                 |                         |                                |                                |                          |

\* Drawing number parts 2 through 6 may be purchased as a complete assembly, part V3002CI.

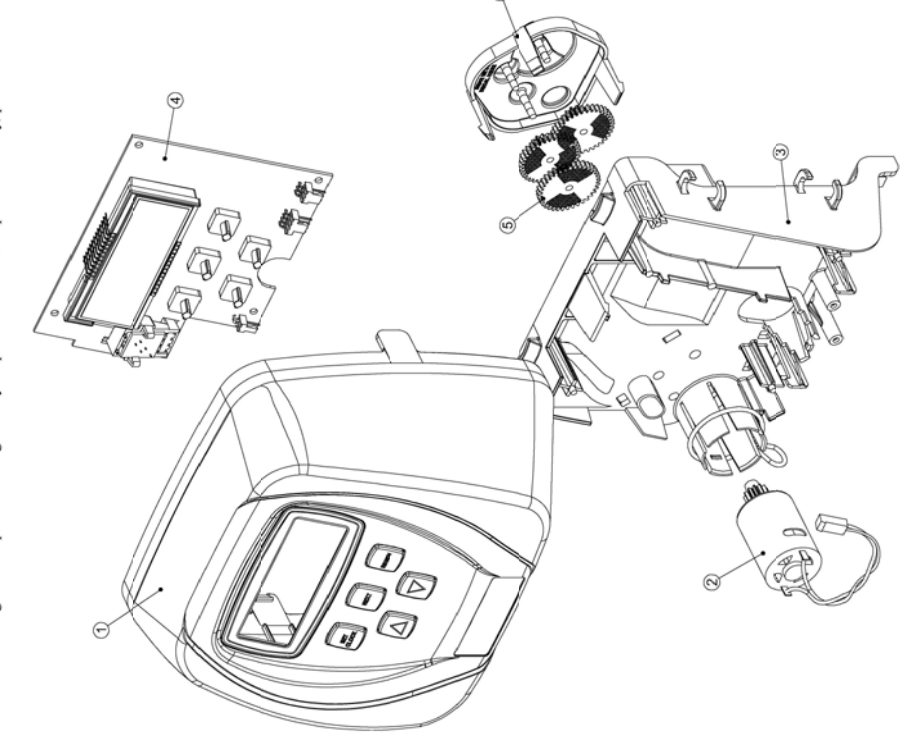

WS1CI Drive Cap Assembly, Downflow Piston, Upflow Piston, Regenerant Piston and Spacer Stack Assembly

| Quantity    | y 1                       | 1             | -                    | -                       | _                     | 1                     | 1          | 1          | e) 1                        |                       | SY 1                     | _                   | oflow ASY                |                             |
|-------------|---------------------------|---------------|----------------------|-------------------------|-----------------------|-----------------------|------------|------------|-----------------------------|-----------------------|--------------------------|---------------------|--------------------------|-----------------------------|
| Description | WS1 Spacer Stack Assembly | Drive Cap ASY | WS1 Drive Back Plate | WS1 Piston Downflow ASY | WS1 Piston Upflow ASY | WS1 Regenerant Piston | O-ring 228 | O-ring 337 | O-ring 215 (Distributor Tub | WS1 Body ASY Downflow | WS1 Mixing Valve Body AS | WS1 Body ASY Upflow | WS1 Mixing Valve Body UI | W2011 01 :- lefeled mide UI |
| Order No.   | V3005                     | V3004         | V3178                | V3011*                  | V3011-01*             | V3174                 | V3135      | V3180      | V3105                       | V3001                 | V3001-02                 | V3001UP             | V3001-02UP               | Lan INT diam ha             |
| Drawing No. | 1                         | 2             | 3                    | 4a                      | 4b                    | 5                     | 6          | 7          | 8                           |                       | Mot Channel              | IIMOUS 10VI         |                          |                             |

\*V3011 is labeled with DN and V3011-01 is labeled with UP. Note: The regenerant piston is not used in backwash only applications.

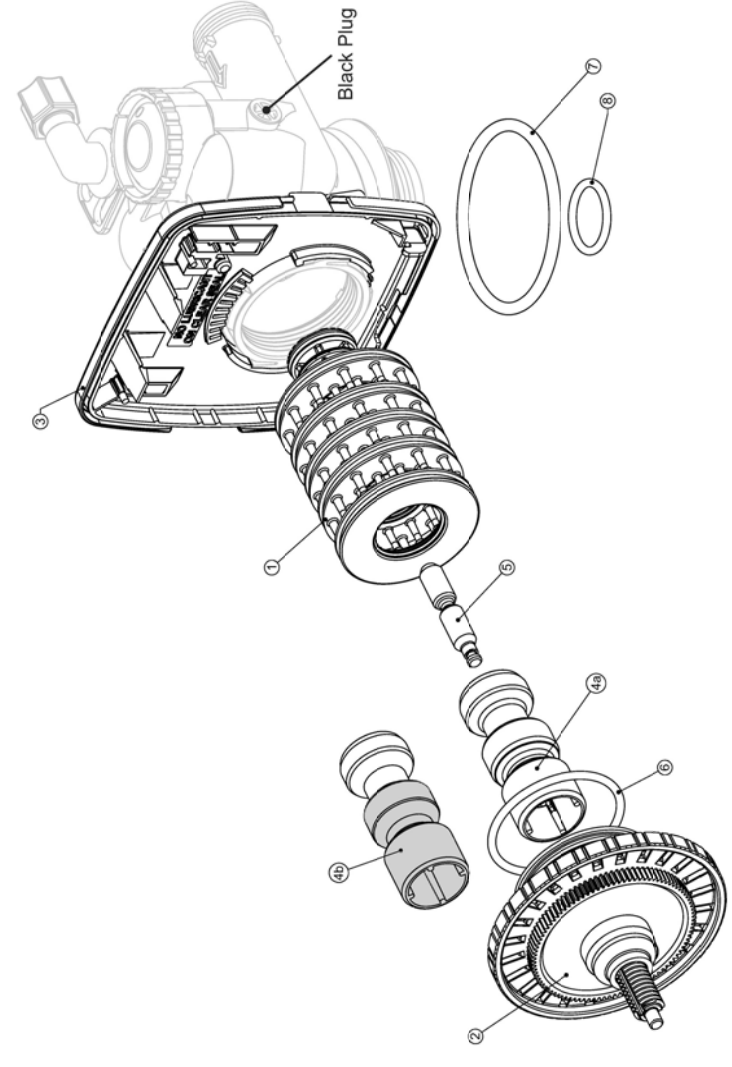

|   | Drawing No.<br>1<br>2<br>3<br>4<br>4<br>6<br>6<br>7<br>7 | A<br>Order No.<br>V3195-01<br>H4615<br>JCP-P-6<br>JCPG-6PBLK<br>H4613<br>V3165-01*<br>V3165-01* | Well Frow Control Assenting an<br>USI Refill Port Plug ASY<br>Elbow Locking Clip<br>Polytube insert 3/8"<br>Nut 3/8"<br>Elbow Cap 3/8"<br>0-ring 019<br>WSI RFC Retainer ASY<br>WSI PEC<br>WSI DEC | This part is required for backwash only system:          1         1         1         1         1         1         1         1         1         1         1         1         1         1         1         1         1         1         1         1         1         1         1 |
|---|----------------------------------------------------------|-------------------------------------------------------------------------------------------------|----------------------------------------------------------------------------------------------------|----------------------------------------------------------------------------------------------------|
|   | o<br>Not Shown                                           | H4650                                                                                           | Elbow ½" with nut and insert                                                                                                    | Option                                                                                                    |
| * | A second by include                                      | 12/10 C0107 00P                                                                                 | DEC                                                                                                    |                                                                                                    |

Refill Flow Control Assembly and Refill Port Plug

\*Assembly includes V3182 WS1 RFC.

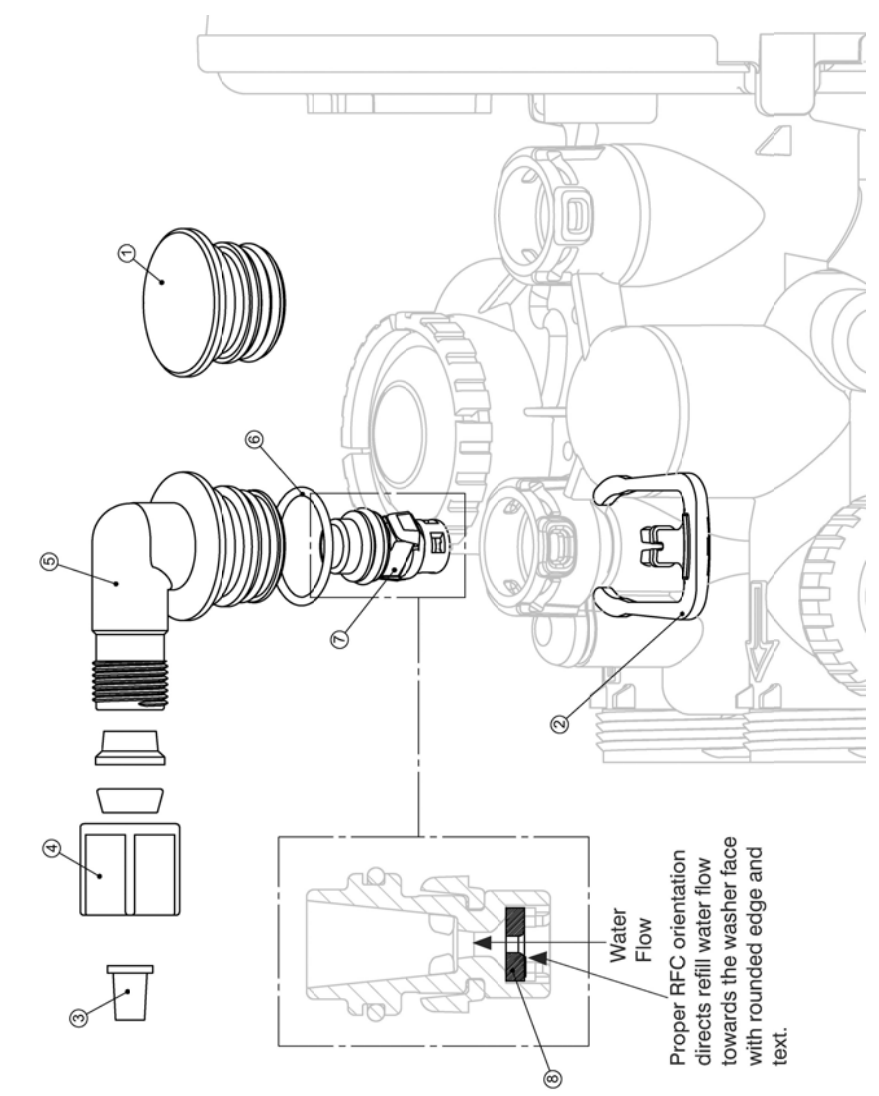

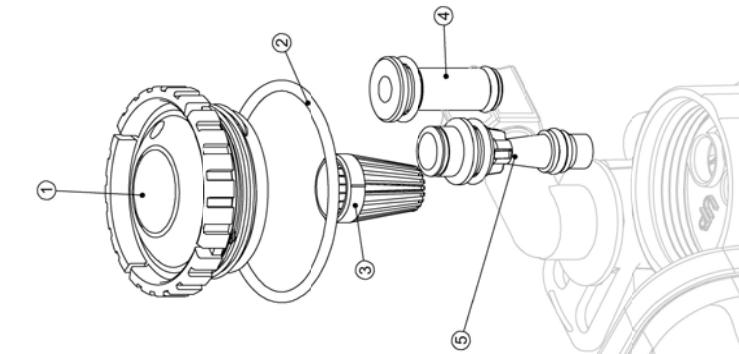

| anc       |
|-----------|
| Plug      |
| Injector, |
| Screen,   |
| Injector  |
| Cap,      |
| Injector  |

|                                           | Quantity    | 1            | 1          | 1               | 1                       |                          |                          |                           |                        |                          | -                       |                           |                          |                           |                               |                                | *          | ÷          |
|-------------------------------------------|-------------|--------------|------------|-----------------|-------------------------|--------------------------|--------------------------|---------------------------|------------------------|--------------------------|-------------------------|---------------------------|--------------------------|---------------------------|-------------------------------|--------------------------------|------------|------------|
| njector Screen, Injector, Plug and O-Ring | Description | Injector Cap | O-ring 135 | Injector Screen | WS1 Injector ASY Z Plug | WS1 INJECTOR ASY A BLACK | WS1 INJECTOR ASY B BROWN | WS1 INJECTOR ASY C VIOLET | WS1 INJECTOR ASY D RED | WS1 INJECTOR ASY E WHITE | WS1 INJECTOR ASY F BLUE | WS1 INJECTOR ASY G YELLOW | WS1 INJECTOR ASY H GREEN | WS1 INJECTOR ASY I ORANGE | WS1 INJECTOR ASY J LIGHT BLUE | WS1 INJECTOR ASY K LIGHT GREEN | O-ring 011 | O-ring 013 |
| njector Cap, I                            | Order No.   | V3176        | V3152      | V3177           | V3010-1Z                | V3010-1A                 | V3010-1B                 | V3010-1C                  | V3010-1D               | V3010-1E                 | V3010-1F                | V3010-1G                  | V3010-1H                 | V3010-11                  | V3010-1J                      | V3010-1K                       | V3170      | V3171      |
| -                                         | Drawing No. | 1            | 2          | 3               | 4                       |                          |                          |                           |                        |                          | 5                       |                           |                          |                           |                               |                                | Not Shown  | Not Shown  |

\*The injector plug and the injector each contain one 011 (lower) and 013 (upper) o-ring.

Note: For upflow position, injector is located in the up hole and injector plug is in the other hole. WSICI upflow bodies are identified by having the DN marking removed. For a backwash only filter, injector plugs are located in both holes.

Order No.

Drawing No.

Drain Line - 1"

Quantity

Description

Elbow Locking Clip WS1 Drain FTG 1 Straight WS1 Drain FTG Body 1 WS1 Drain FTG Adapter 1 0-ring 019 WS1 Split Ring WS1 Nut 1" QC

H4615 V3008-02 V3166 V3167 V3167 V3163 V3150 V3151 V3151 V3151

48 5\*

\*

6

| Order No. | Description               | Ouantity   |
|-----------|---------------------------|------------|
| H4615     | Elbow Locking Clip        | - I        |
| 0TS8-BULK | Polytube insert 5/8       | Option     |
| V3192     | WS1 Nut 3/4 Drain Elbow   | Option     |
| 3158-01   | WS1 Drain Elbow 3/4 Male  | -          |
| V3163     | O-ring 019                |            |
| 3159-01   | WS1 DLFC Retainer ASY     |            |
| 3162-007  | WS1 DLFC 0.7 gpm for 3/4  |            |
| 3162-010  | WS1 DLFC 1.0 gpm for 3/4  |            |
| 162-013   | WS1 DLFC 1.3 gpm for 3/4  |            |
| 162-017   | WS1 DLFC 1.7 gpm for 3/4  |            |
| 162-022   | WS1 DLFC 2.2 gpm for 3/4  | One DLF(   |
| 162-027   | WS1 DLFC 2.7 gpm for 3/4  | must be    |
| 162-032   | WS1 DLFC 3.2 gpm for 3/4  | used if 3/ |
| 162-042   | WS1 DLFC 4.2 gpm for 3/4  | fitting is |
| 162-053   | WS1 DLFC 5.3 gpm for %    | nsed       |
| 162-065   | WS1 DLFC 6.5 gpm for 3/4  |            |
| 162-075   | WS1 DLFC 7.5 gpm for 3/4  |            |
| 3162-090  | WS1 DLFC 9.0 gpm for 3/4  |            |
| 3162-100  | WS1 DLFC 10.0 gpm for 3/4 |            |

must be used if 1" fitting is One DLFC

used

Valves are shipped without drain line flow control (DLFC) - install DLFC before using. Valves are shipped without % nut for drain elbow (polytube installation only) and 5/8" polytube insert (polytube installation only).

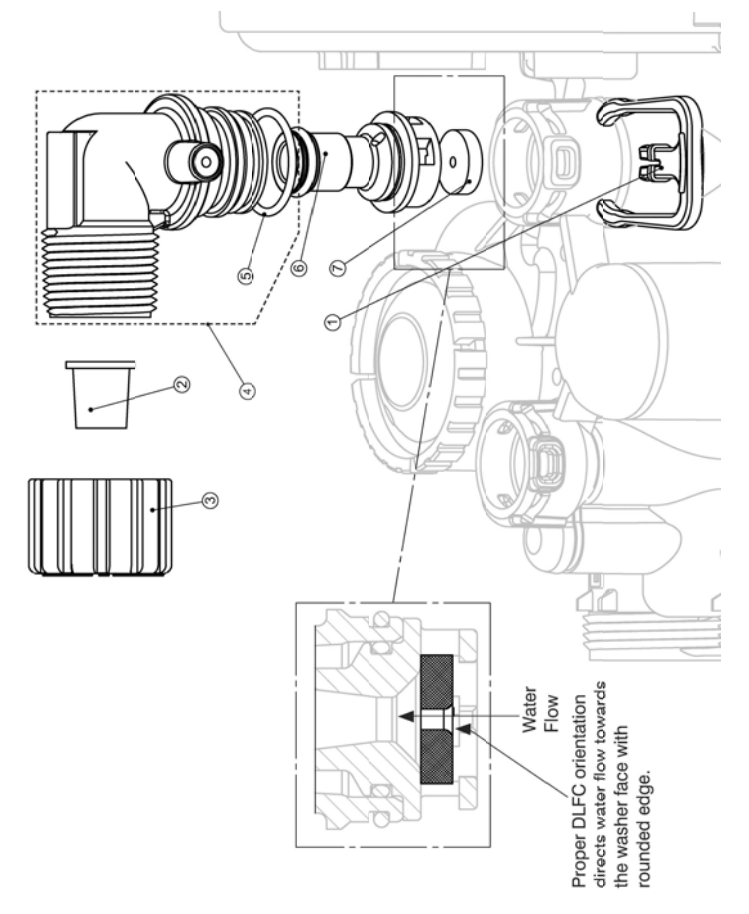

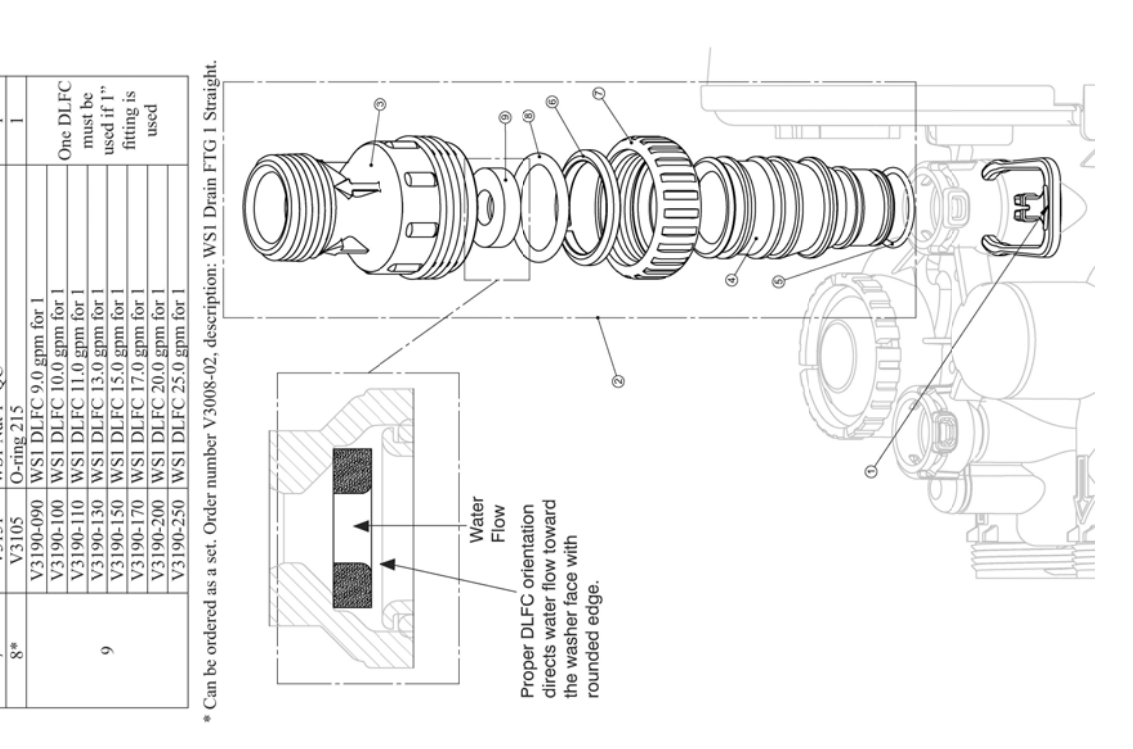